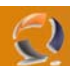

# INSTALLAZIONE E CONFIGURAZIONE ISA SERVER ENTERPRISE COME PROXY SERVER IN LOAD BALANCING

### PREREQUISITI

- Installazione Windows 2003 Server Edition Service Pack 1 su entrambi i nodi del Cluster
- Configurazione Indirizzi IP su entrambe le macchine
- Aggancio al dominio di entrambe le macchine
- Creazione di un gruppo ISA Admins su Active Directory e aggiunta dell' utente NetAdmin all'interno.
- Aggiunta dei nomi DNS rispettivamante del Cluster (to1clts006.lab1.prv) e dell'Application Server (to1apls006.lab1.prv)

### CONFIGURAZIONE I NODO (to1cltn007.lab1.prv)

Inseriamo all'interno del lettore CD ROM il cd di ISA Server Enterprise Edition poi clicchiamo su **Start**, My Computer ed infine clicchiamo di destro sul lettore cd rom e selezioniamo Open.

|                                                            |                   |                    |                 |               | 100  |
|------------------------------------------------------------|-------------------|--------------------|-----------------|---------------|------|
| ■D:\                                                       |                   |                    |                 |               |      |
| <u>File E</u> dit <u>V</u> iew F <u>a</u> vorites <u>T</u> | ools <u>H</u> elp |                    |                 |               |      |
| 🔇 Back 👻 🕥 👻 🏂 🔎 Searc                                     | h 🜔 Folders 🛛 🛛   | 🗟 🕑 🗙 🍤   🖽 -      |                 |               |      |
| Address 🖾 D:\                                              |                   |                    |                 | •             | 🔁 Go |
| Name 🔺                                                     | Size              | Туре               | Date Modified   | Attributes    |      |
| FPC                                                        |                   | File Folder        | 19/01/2005 1.00 | R             |      |
| Cols                                                       |                   | File Folder        | 19/01/2005 1.00 | R             |      |
| 🥵 autorun.inf                                              | 1 KB              | Setup Information  | 19/01/2005 1.00 | R             |      |
| 🕘 ISA2000migrate.htm                                       | 53 KB             | HTML Document      | 19/01/2005 1.00 | R             |      |
| Misa.bmp                                                   | 664 KB            | Bitmap Image       | 19/01/2005 1.00 | R             |      |
| isa.ico                                                    | 13 KB             | Icon               | 19/01/2005 1.00 | R             |      |
| 🛃 ISAAutorun.exe                                           | 93 KB             | Application        | 19/01/2005 1.00 | R             |      |
| 🥵 isaautorun.inf                                           | 13 KB             | Setup Information  | 19/01/2005 1.00 | R             |      |
| 👔 😰 isastart.chm                                           | 208 KB            | Compiled HTML Help | 19/01/2005 1.00 | R             |      |
| 🗐 License.rtf                                              | 157 KB            | Rich Text Document | 19/01/2005 1.00 | R             |      |
| 🔊 🔊 readme.htm                                             | 19 KB             | HTML Document      | 19/01/2005 1.00 | R             |      |
|                                                            |                   |                    |                 |               |      |
|                                                            |                   |                    |                 |               |      |
|                                                            |                   |                    |                 |               |      |
|                                                            |                   |                    |                 |               |      |
|                                                            |                   |                    |                 |               |      |
|                                                            |                   |                    |                 |               |      |
|                                                            |                   |                    |                 |               |      |
|                                                            |                   |                    |                 |               |      |
|                                                            |                   |                    |                 |               |      |
| 11 objects                                                 |                   |                    | 1,18 MB         | 😡 My Computer |      |
|                                                            |                   | Fig.1              |                 |               |      |

Apriamo la cartella FPC e lanciamo il file setup.exe

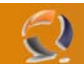

| C D:\FPC                                                   |                   |                        |                 |               | <u>- 0 ×</u> |
|------------------------------------------------------------|-------------------|------------------------|-----------------|---------------|--------------|
| <u>File E</u> dit <u>V</u> iew F <u>a</u> vorites <u>T</u> | ools <u>H</u> elp |                        |                 |               | - R          |
| 🔇 Back 👻 🕤 👻 🦻 Searc                                       | h 🜔 Folders 🛛 🛛   | 🕸 🌫 💙 🛛 🖽              | •               |               |              |
| Address 🛅 D:\FPC                                           |                   |                        |                 | -             | 🔁 Go         |
| Name 🔺                                                     | Size              | Туре                   | Date Modified   | Attributes    |              |
| Program Files                                              |                   | File Folder            | 19/01/2005 1.00 | R             |              |
| System32                                                   |                   | File Folder            | 19/01/2005 1.00 | R             |              |
| C WINDOWS                                                  |                   | File Folder            | 19/01/2005 1.00 | R             |              |
| 🗿 InstallJoinedServer.ini                                  | 4 KB              | Configuration Settings | 19/01/2005 1.00 | R             |              |
| 🗿 InstallNewArrayAndServer.ini                             | 5 KB              | Configuration Settings | 19/01/2005 1.00 | R             |              |
| ManagementServer                                           | 3 KB              | Configuration Settings | 19/01/2005 1.00 | R             |              |
| InstallStandaloneServer.ini                                | 6 KB              | Configuration Settings | 19/01/2005 1.00 | R             |              |
| 👜 instmsia.exe                                             | 1.486 KB          | Application            | 19/01/2005 1.00 | R             |              |
| 🚭 instmsiw.exe                                             | 1.498 KB          | Application            | 19/01/2005 1.00 | R             |              |
| MS_FPC_Server.msi                                          | 2.945 KB          | Windows Installer P    | 19/01/2005 1.00 | R             |              |
| 🔟 setup.bin                                                | 100 KB            | BIN File               | 19/01/2005 1.00 | R             |              |
| 🖾 setup.exe                                                | 319 KB            | Application            | 19/01/2005 1.00 | R             |              |
| 🥵 setup.ini                                                | 62 KB             | Configuration Settings | 19/01/2005 1.00 | R             |              |
| 🧿 uninstallserver.ini                                      | 2 KB              | Configuration Settings | 19/01/2005 1.00 | R             |              |
|                                                            |                   |                        |                 |               |              |
|                                                            |                   |                        |                 |               |              |
|                                                            |                   |                        |                 |               |              |
|                                                            |                   |                        |                 |               |              |
|                                                            |                   |                        |                 |               |              |
| ,<br>14 objects                                            |                   |                        | 6,27 MB         | 😡 My Computer |              |
| 1 1                                                        |                   | Fig.2                  |                 |               |              |
|                                                            |                   |                        |                 |               |              |
|                                                            |                   |                        |                 |               |              |
|                                                            |                   |                        |                 |               |              |
|                                                            |                   |                        |                 |               |              |
|                                                            | 1//               |                        |                 |               |              |
|                                                            |                   |                        |                 |               |              |
|                                                            |                   |                        |                 |               |              |
|                                                            |                   |                        |                 |               |              |
|                                                            | $\bigcirc$        |                        |                 |               |              |
|                                                            |                   |                        |                 |               |              |
|                                                            |                   |                        |                 |               |              |
|                                                            |                   |                        |                 |               |              |
|                                                            |                   |                        |                 |               |              |
|                                                            |                   |                        |                 |               |              |
|                                                            |                   |                        |                 |               |              |
|                                                            |                   |                        |                 |               |              |
| ~                                                          |                   |                        |                 |               |              |
|                                                            |                   |                        |                 |               |              |
|                                                            |                   |                        |                 |               |              |

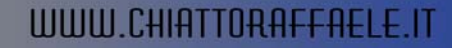

Ci apparirà la seguente schermata dell'Installer

2

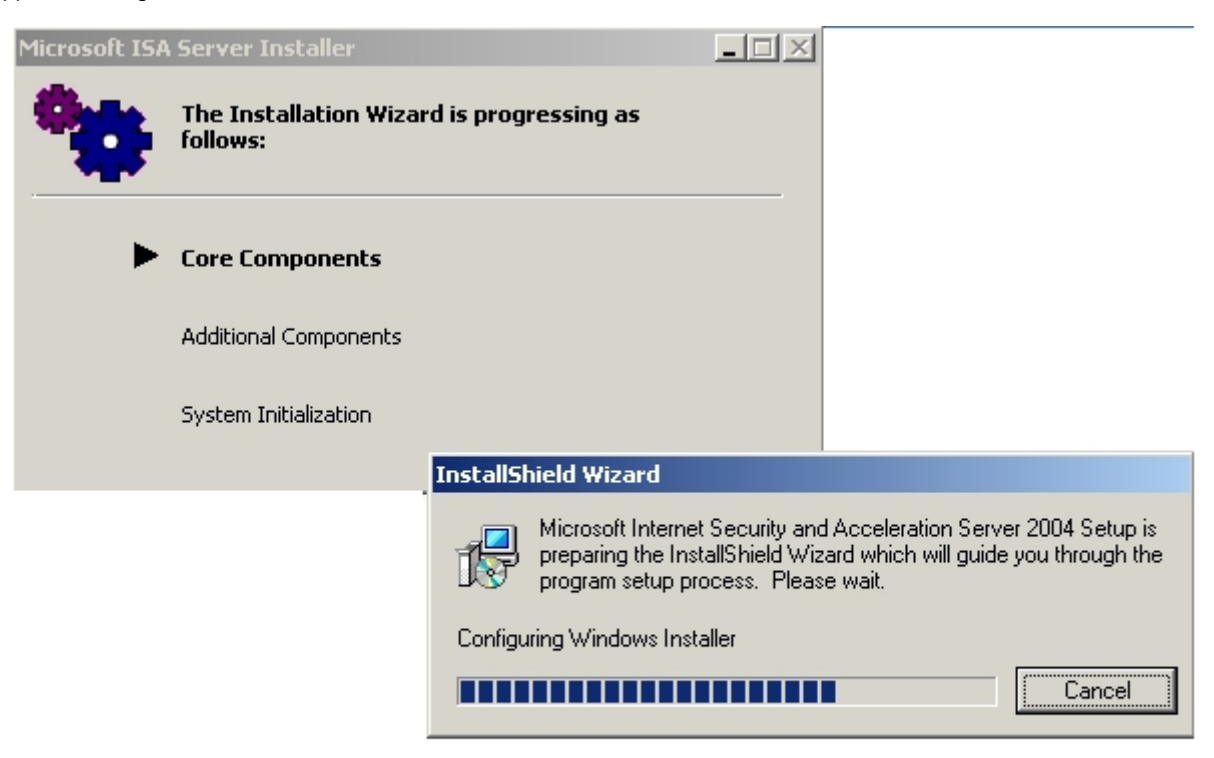

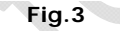

Dopo circa venti secondi ci troveremo di fronte una schermata come in Figura 4

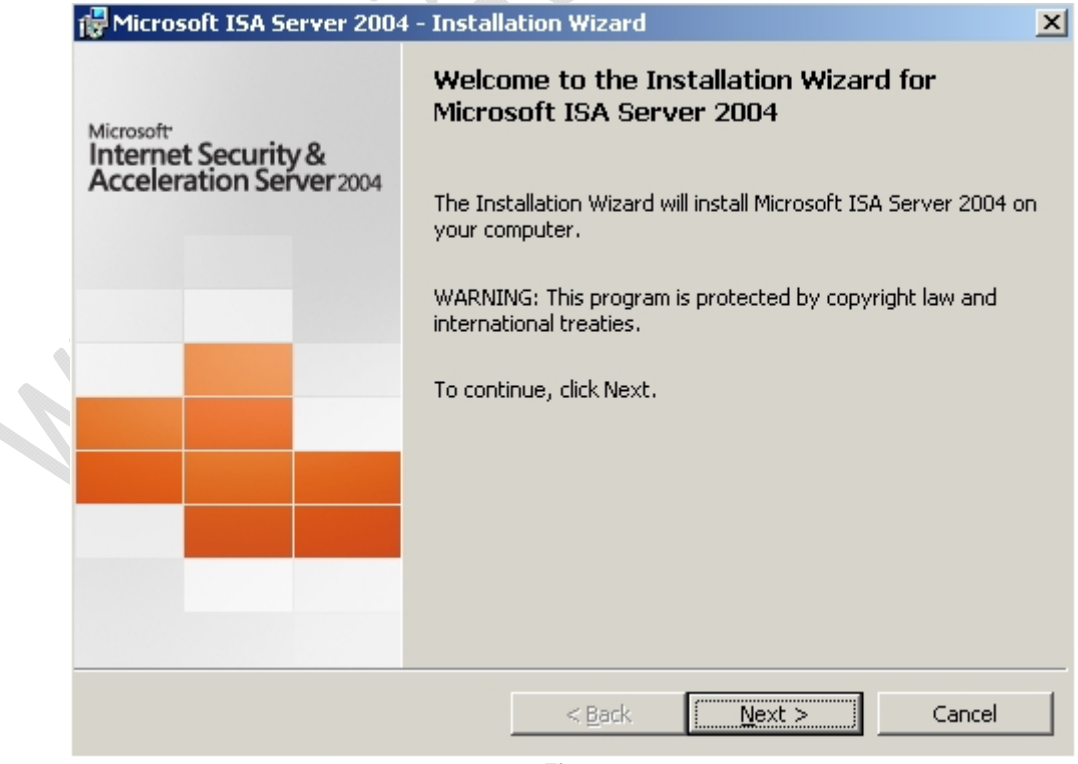

Clicchiamo su Next

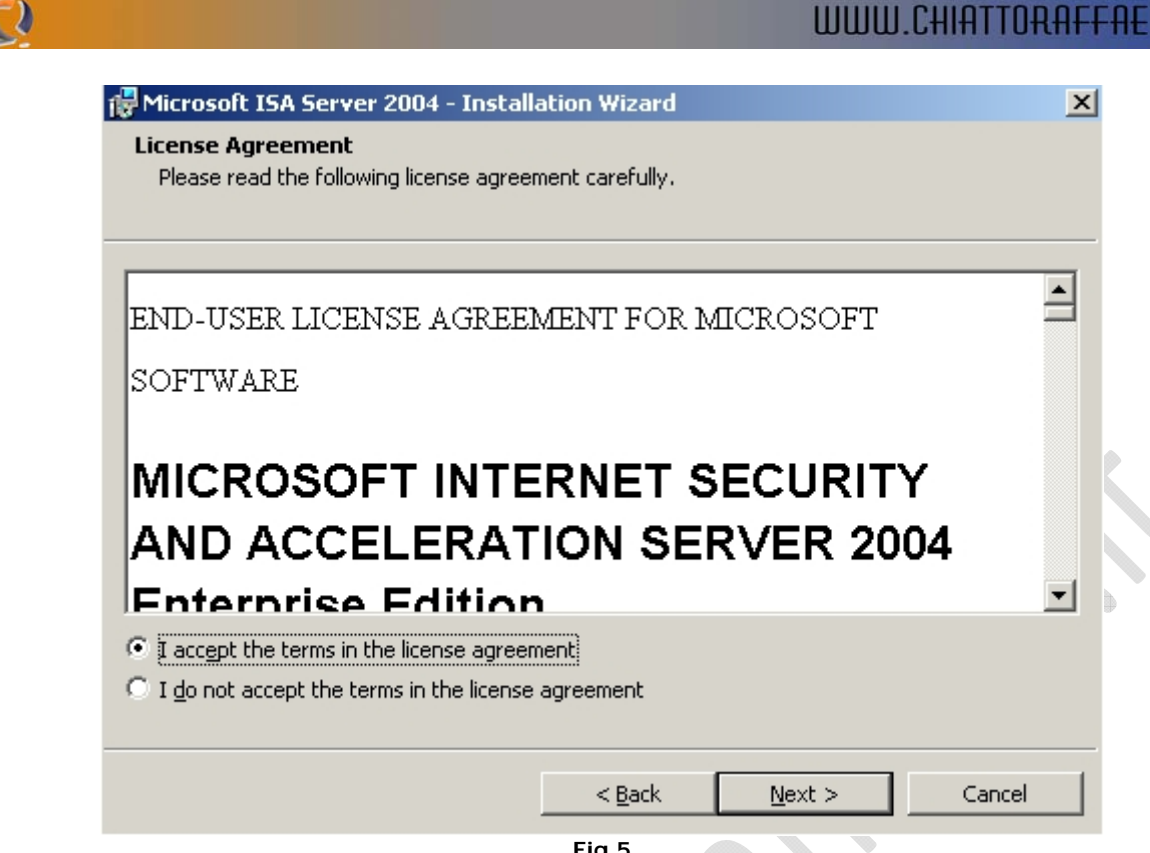

Selezionare I Accept the terms in the license agreement e cliccare su Next

| _ |                                                             |        |
|---|-------------------------------------------------------------|--------|
| Í | 😽 Microsoft ISA Server 2004 - Installation Wizard           | ×      |
|   | Customer Information<br>Please enter your customer details. |        |
|   | User Name:                                                  |        |
|   | Organization:                                               |        |
|   | Product <u>S</u> erial Number:                              |        |
| 2 |                                                             |        |
|   | < <u>B</u> ack <u>N</u> ext >                               | Cancel |

Fig.6

A questo punto inserire (vedi Figura 6):

User Name : Nome Orgazination : Organizzazione

Per quanto riguarda il seriale non c'è bisogno di inserire niente, lo mette il software in automatico. Quindi liccare su Next

| Select the scenario that best describes t                                                                                                | his installation.                    |                                        |             |
|----------------------------------------------------------------------------------------------------|--------------------------------------|----------------------------------------|-------------|
| Install ISA Server services                                                                                                    |                                      |                                        |             |
| The computer will be an ISA Server an                                                                                                    | ray member runr                      | ning ISA Server servio                 | es.         |
| ) Install <u>C</u> onfiguration Storage ser                                                                                              | rver                                 |                                        |             |
| The computer will store the configurati                                                                                                  | ion used by ISA<br>o retrieve the co | Server arrays. ISA Se<br>Infiguration. | erver array |
|                                                                                                    |                                      |                                        |             |
| Install both ISA Server services                                                                                                    | and Configura                        | tion Storage serve                     | er          |
| The computer will be an ISA Service an                                                                                                   |                                      | used to store the ent                  | erprise     |
| configuration.                                                                                                    | ray member and                       |                                        |             |
| Configuration.                                                                                                    | ray member and                       |                                        |             |
| <ul> <li>Install ISA Server <u>Management</u></li> <li>The computer will be used to remotely</li> </ul>                                  | ray member and<br>manage the ISA     | . Server enterprise.                   |             |
| The computer will be an ISA Server an<br>configuration.<br>Install ISA Server <u>Management</u><br>The computer will be used to remotely | ray member and<br>manage the ISA     | Server enterprise.                     |             |
| The computer will be an ISA Server an<br>configuration.                                                                                  | manage the ISA                       | Server enterprise.                     |             |

A questo punto dobbiamo scelgiere una tra le seguenti opzioni :

-))

- Install ISA Server Service : installa i servizi sul computer dove è installato l' array ISA Server -
- -
- Install Configuraztion Storage Server : Installa gli Array di ISA Server Install both ISA Server services and Configuration Storage Server (SCONSIGLIATA) : installa contemporaneamente I primi due servizi sopra elencati Install ISA Server Management : Installa la Console di Management per amministrare ISA Server in remoto
- -

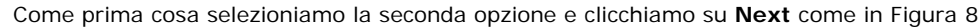

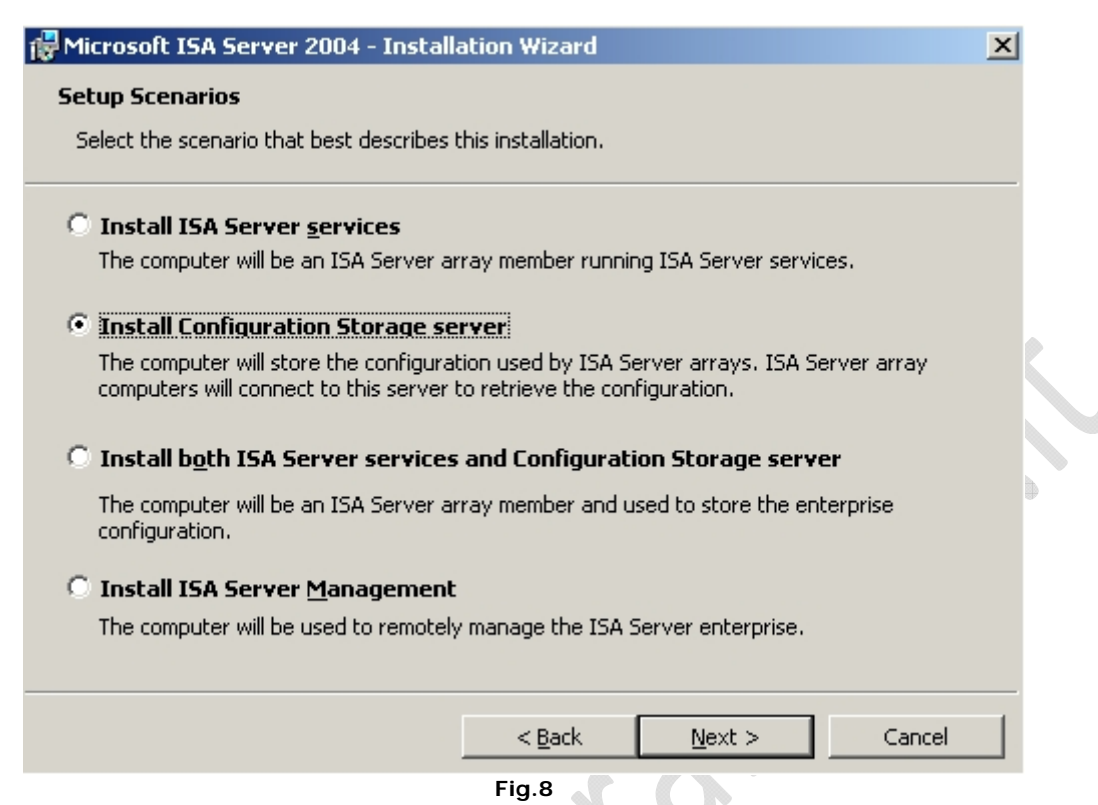

Arriviamo alla seguente schermata (Figura 9) e notiamo che verranno installate le seguenti componenti

- Configuration Storage Server
- ISA Serverm Management

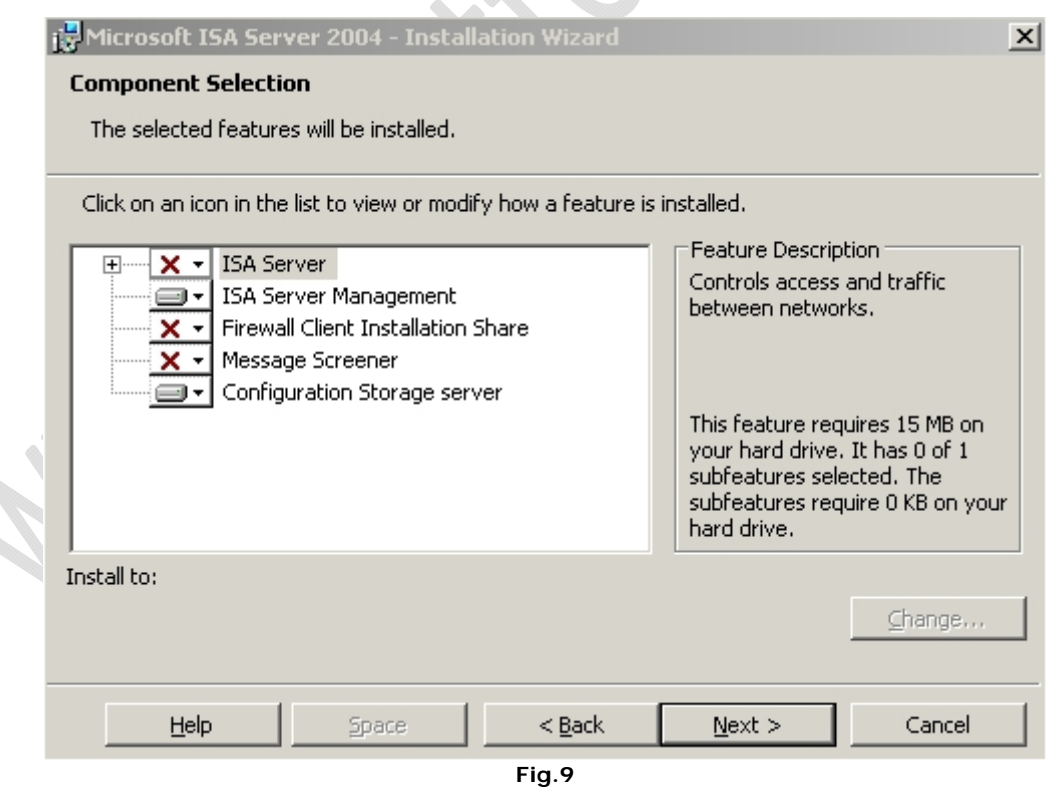

Quindi clicchiamo su Next

Quindi selezioniamo Create a new ISA Server enterprise come in Figura 10 e clicchiamo su Next

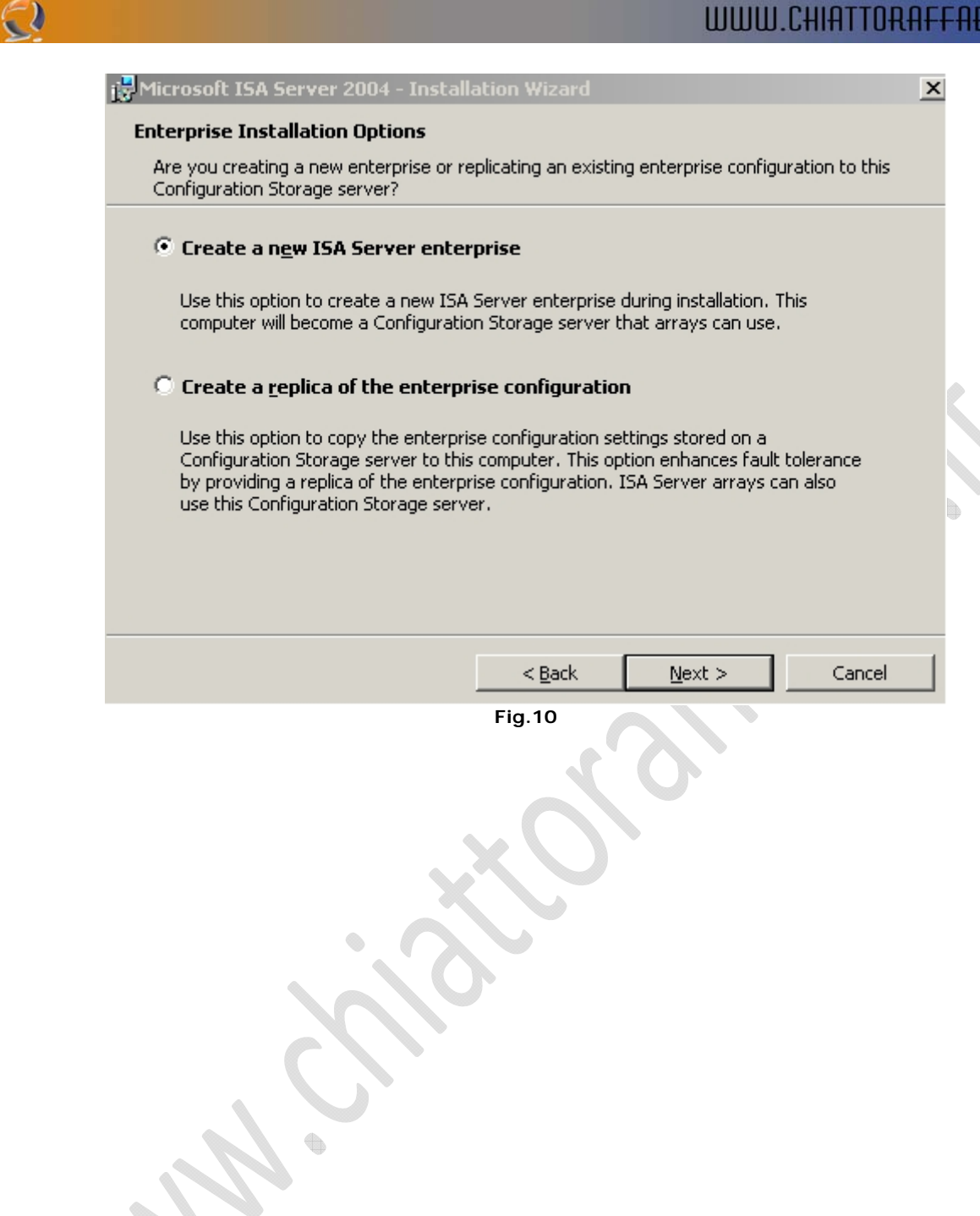

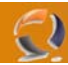

Ci apparira il seguente messaggio Figura 11 dove ci da delle raccomandazioni e ci dice che verrà installato lo Storage Server

| 🔂 Microsof | t ISA Server 2004 - Installation Wizard                                                                                                    | X |
|------------|----------------------------------------------------------------------------------------------------|---|
| New Ente   | rprise Warning                                                                                                    |   |
| This com   | puter will be configured as a new Configuration Storage server.                                                                                                    |   |
| 1          | For the most effective deployment, we recommend that you create a single<br>enterprise in your organization. Arrays are only managed through the<br>enterprise to which they belong. Creating multiple enterprises makes it difficult<br>to centrally manage all the array computers in your organization.<br>If an enterprise is already defined on a different Configuration Storage server, |   |
|            | click 'Back' and select the 'Create a replica of the enterprise configuration' option.                                                                                                    | b |
|            | If this is the first Configuration Storage server in your organization, click 'Next' to continue.                                                                                                    |   |
|            |                                                                                                    |   |
|            |                                                                                                    |   |
|            |                                                                                                    |   |
|            | < <u>B</u> ack <u>N</u> ext > Cancel                                                                                                    |   |
|            | Fig.11                                                                                                    |   |

#### Quindi clicchiamo su Next

Adesso all'intermo della schermata di Figura 12 inseriamo il nome dell'Enterprise ES. AUGUSTANET

| 🙀 Microsoft ISA Server                  | 2004 - Installation Wizard                              | x      |
|-----------------------------------------|---------------------------------------------------------|--------|
| Create New Enterprise                   | 2                                                       |        |
| This computer will be co<br>enterprise. | onfigured as a Configuration Storage server for the new |        |
| <u>E</u> nterprise name:                | AUGUSTANET                                              |        |
| Description:                            |                                                         |        |
|                                         |                                                         |        |
|                                         |                                                         |        |
|                                         | < <u>B</u> ack <u>N</u> ext >                           | Cancel |

#### Clicchiamo su Next

-2)

| 🔂 Microsoft ISA Server 2004 - Installation Wizard                                                                                                    | < |
|----------------------------------------------------------------------------------------------------|---|
| Enterprise Deployment Environment                                                                                                    |   |
| Are your 15A Server enterprise computers deployed in a single domain or across trusted domains?                                                                                                    |   |
| I am deploying in a single domain or in domains with trust relationships                                                                                                    |   |
| Select this option if all your ISA Server computers and Configuration Storage servers are<br>in the same domain or in domains with trust relationships.                                                                                                   |   |
| $\bigcirc$ I am deploying in a workgroup or in domains without trust relationships                                                                                                    |   |
| Select this option if your ISA Server computers and Configuration Storage servers reside in<br>a workgroup or across domains that do not have trust relationships. If you select this<br>option, a server certificate must be installed on this computer. |   |
| Server gertificate: Browse                                                                                                    |   |
| Certificate <u>p</u> assword:                                                                                                    |   |
| This setting may be modified after Setup. For details, see the Getting Started Guide.                                                                                                    |   |
| < <u>B</u> ack <u>N</u> ext > Cancel                                                                                                    |   |
|                                                                                                    |   |

Fig.13

Lasciamo tutto invariato (perchè la macchina è agganciata ad un dominio) Quindi clicchiamo su **Next** 

| 🔂 Microsoft ISA Server 2004 - Installation Wizard                                                               | X |
|----------------------------------------------------------------------------------------------------|---|
| Ready to Install the Program                                                                                    |   |
| The wizard is ready to begin installation.                                                                      |   |
| Click Install to begin the installation.                                                                        |   |
| If you want to review or change any of your installation settings, click Back. Click Cancel to exit the wizard. |   |
|                                                                                                    |   |
|                                                                                                    |   |
|                                                                                                    |   |
|                                                                                                    |   |
|                                                                                                    |   |
|                                                                                                    |   |
|                                                                                                    |   |
| < <u>B</u> ack [] Cancel                                                                                        |   |

Fig.14

| Microsoft ISA | Server Insta             | aller 📃 🗵                                                                                                    | 1     |
|---------------|--------------------------|----------------------------------------------------------------------------------------------------|-------|
| •             | The Installa<br>follows: | ation Wizard is progressing as                                                                                  |       |
|               |                          | 🖓 Microsoft ISA Server 2004 - Installation Wizard                                                               | _ 🗆 X |
|               | core comp                | Installing Microsoft ISA Server 2004                                                                            |       |
|               | Additional Co            | The program features you selected are being installed.                                                          |       |
|               | System Initia            | Please wait while the Installation Wizard installs Microsoft ISA Server 2004.<br>This may take several minutes. |       |
|               |                          | Status:                                                                                                    |       |
|               |                          | Generating script operations for action:                                                                        | _     |
|               |                          |                                                                                                    |       |
|               |                          |                                                                                                    |       |
|               |                          |                                                                                                    |       |
|               |                          |                                                                                                    |       |
|               |                          |                                                                                                    |       |
|               |                          |                                                                                                    |       |
|               |                          | < <u>B</u> ack <u>N</u> ext >                                                                                   | incel |

Fig.15

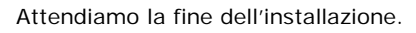

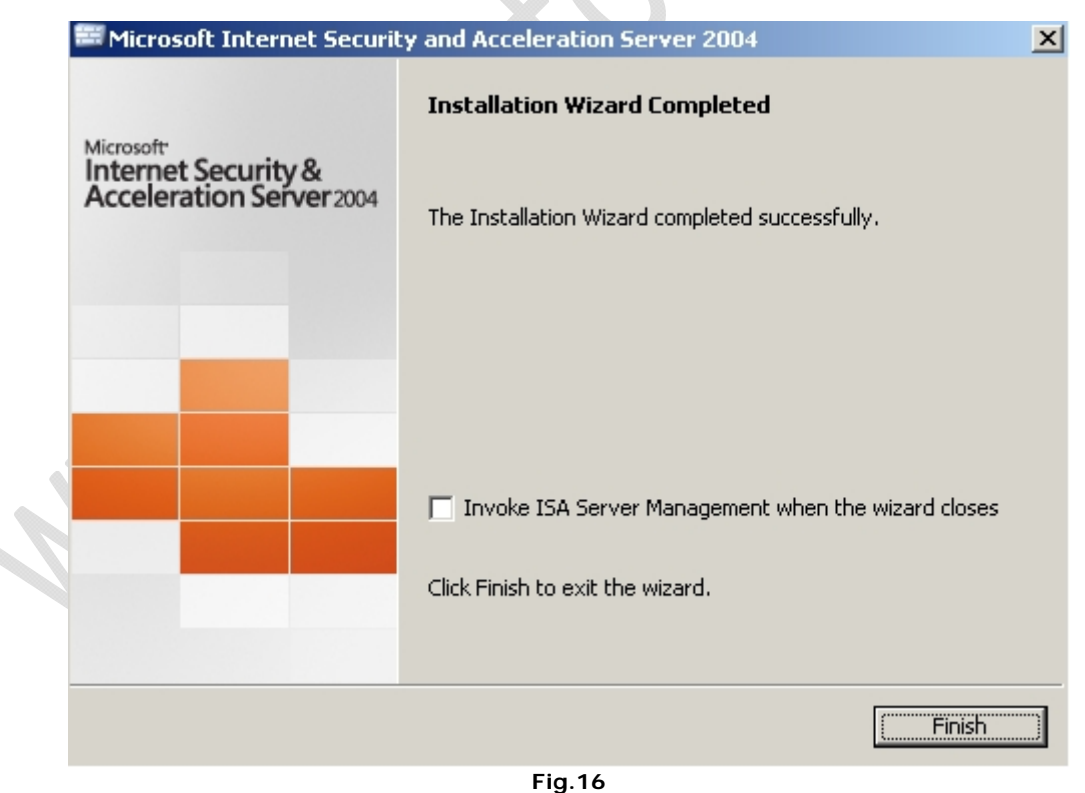

Lasciamo tutto così com'è e clicchiamo su Finish.

Si aprirà una pagina HTML di conferma avvenuta installazione del Prodotto, chiudiamola.

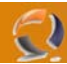

Adesso clicchiamo sull'icona posta sul desktop Administrative Tools quindi su Services come raffigurato in Figura 17

| 🐂 Administrative Tools                                       |                   |          |                  |            |               |
|--------------------------------------------------------------|-------------------|----------|------------------|------------|---------------|
| <u>File E</u> dit <u>V</u> iew F <u>a</u> vorites <u>T</u> ( | ools <u>H</u> elp |          |                  |            | A             |
| 🕒 Back 👻 🌖 👻 ಶ 🔎 Search                                      | h 🌔 Folders 🛛 🖟   | s 🕑 🗙 🖌  |                  |            |               |
| Address Administrative Tools                                 | -                 |          |                  |            | <b>T S</b> 60 |
|                                                              |                   | -        |                  | [          |               |
|                                                              | Size              | Type     |                  | Attributes |               |
|                                                              | 2 KB              | Shortcut | 11/03/2005 10.07 | A          |               |
| Cluster Administrator                                        | 2 KB              | Shortcut | 15/03/2005 10.32 | А          |               |
| Component Services                                           | 2 KB              | Shortcut | 11/03/2005 10.04 | Α          |               |
| Computer Management                                          | 2 KB              | Shortcut | 11/03/2005 10.07 | A          |               |
| Configure Your Server Wizard                                 | 2 KB              | Shortcut | 11/03/2005 10.07 | A          |               |
| Data Sources (ODBC)                                          | 2 KB              | Shortcut | 11/03/2005 10.07 | А          |               |
| 🝰 Distributed File System                                    | 2 KB              | Shortcut | 11/03/2005 10.07 | А          |               |
| 🛃 Event Viewer                                               | 2 KB              | Shortcut | 11/03/2005 10.27 | А          |               |
| 뒑 Internet Information Services                              | 2 KB              | Shortcut | 11/03/2005 11.06 | А          |               |
| 🚔 Licensing                                                  | 2 KB              | Shortcut | 11/03/2005 10.07 | А          |               |
| Policy Local Security Policy                                 | 2 KB              | Shortcut | 15/03/2005 11.58 | А          |               |
| Manage Your Server                                           | 2 KB              | Shortcut | 11/03/2005 10.07 | А          |               |
| ReMicrosoft .NET Framework 1                                 | 2 KB              | Shortcut | 11/03/2005 10.04 | А          |               |
| Removed Microsoft .NET Framework 1                           | 2 KB              | Shortcut | 11/03/2005 10.04 | А          |               |
| Network Load Balancing Mana                                  | 2 KB              | Shortcut | 11/03/2005 10.02 | А          |               |
| Performance                                                  | 2 KB              | Shortcut | 11/03/2005 10.07 | А          |               |
| Remote Desktops                                              | 2 KB              | Shortcut | 11/03/2005 10.03 | А          |               |
| B Routing and Remote Access                                  | 2 KB              | Shortcut | 11/03/2005 10.02 | Α          |               |
| Res Services                                                 | 2 KB              | Shortcut | 17/03/2005 10.40 | А          |               |
| Terminal Server Licensing                                    | 2 KB              | Shortcut | 11/03/2005 10.05 | A          |               |
| Terminal Services Configuration                              | 2 KB              | Shortcut | 11/03/2005 10.03 | A          |               |
| Terminal Services Manager                                    | 2 KB              | Shortcut | 11/03/2005 10:03 | Δ.         |               |
|                                                              | 2.00              |          |                  |            |               |

22 objects

I

Fig.17

•

🛛 😼 My Computer

34,3 KB

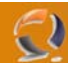

Si aprirà la seguente schermata (vedi Figura 18)

| Services                                               |                                         |                        |             |         |              |             |
|--------------------------------------------------------|-----------------------------------------|------------------------|-------------|---------|--------------|-------------|
| File Action View                                       | Help                                    |                        |             |         |              |             |
| $\leftarrow \rightarrow   \blacksquare   \diamondsuit$ |                                         |                        |             |         |              |             |
| Services (Local)                                       | 🍇 Services (Local)                      |                        |             |         |              |             |
|                                                        |                                         |                        |             |         |              |             |
|                                                        | Select an item to view its description. | Name 🛆                 | Description | Status  | Startup Type | Log On As 🔺 |
|                                                        |                                         | 🆓 Help and Support     | Enables He  | Started | Automatic    | Local S     |
|                                                        |                                         | WHTTP SSL              | This servic | Started | Manual       | Local S     |
|                                                        |                                         | 🆓 Human Interface D    | Enables ge  |         | Disabled     | Local S     |
|                                                        |                                         | 🖓 IIS Admin Service    | Enables thi | Started | Automatic    | Local S     |
|                                                        |                                         | 🖓 IMAPI CD-Burning C   | Manages C   |         | Disabled     | Local S     |
|                                                        |                                         | 🖓 Indexing Service     | Indexes co  |         | Disabled     | Local S     |
|                                                        |                                         | 🖓 Internet Connectio   | Provides n  |         | Disabled     | Local S     |
|                                                        |                                         | 🆓 Intersite Messaging  | Enables me  |         | Disabled     | Local S     |
|                                                        |                                         | BIPSEC Services        | Provides e  | Started | Automatic    | Local S     |
|                                                        |                                         | SASTGCTRL 🖏            |             | Started | Automatic    | Networ      |
|                                                        |                                         | 🆓 Kerberos Key Distri  | On domain   |         | Disabled     | Local S     |
|                                                        |                                         | Sciense Logging        | Monitors a  |         | Disabled     | Networ      |
|                                                        |                                         | 🆓 Logical Disk Manager | Detects an  | Started | Automatic    | Local S     |
|                                                        |                                         | 🏶 Logical Disk Manage  | Configures  |         | Manual       | Local S     |
|                                                        |                                         | Service Messenger      | Transmits   |         | Disabled     | Local S     |
|                                                        |                                         | Software               | Manages s   |         | Manual       | Local S     |
|                                                        |                                         | 🆓 Net Logon            | Maintains a |         | Manual       | Local S     |
|                                                        |                                         | SetMeeting Remote      | Enables an  |         | Disabled     | Local S     |
|                                                        |                                         | Setwork Connections    | Manages o   | Started | Manual       | Local S     |
|                                                        |                                         | Network DDE            | Provides n  |         | Disabled     | Local S     |
|                                                        |                                         | Network DDE DSDM       | Manages D   |         | Disabled     | Local S 👻   |
|                                                        | Extended Standard                       | -the                   |             |         |              |             |
|                                                        |                                         |                        |             |         |              |             |

Fig.18

All'interno di questa schermata possiamo notare scorrendo la barra verticale che è stato installato un servizio ISASTGCTRL (come indicato dalla freccia) .

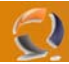

In Start Programmi apriamo ISA Server come raffigurato in figura seguente

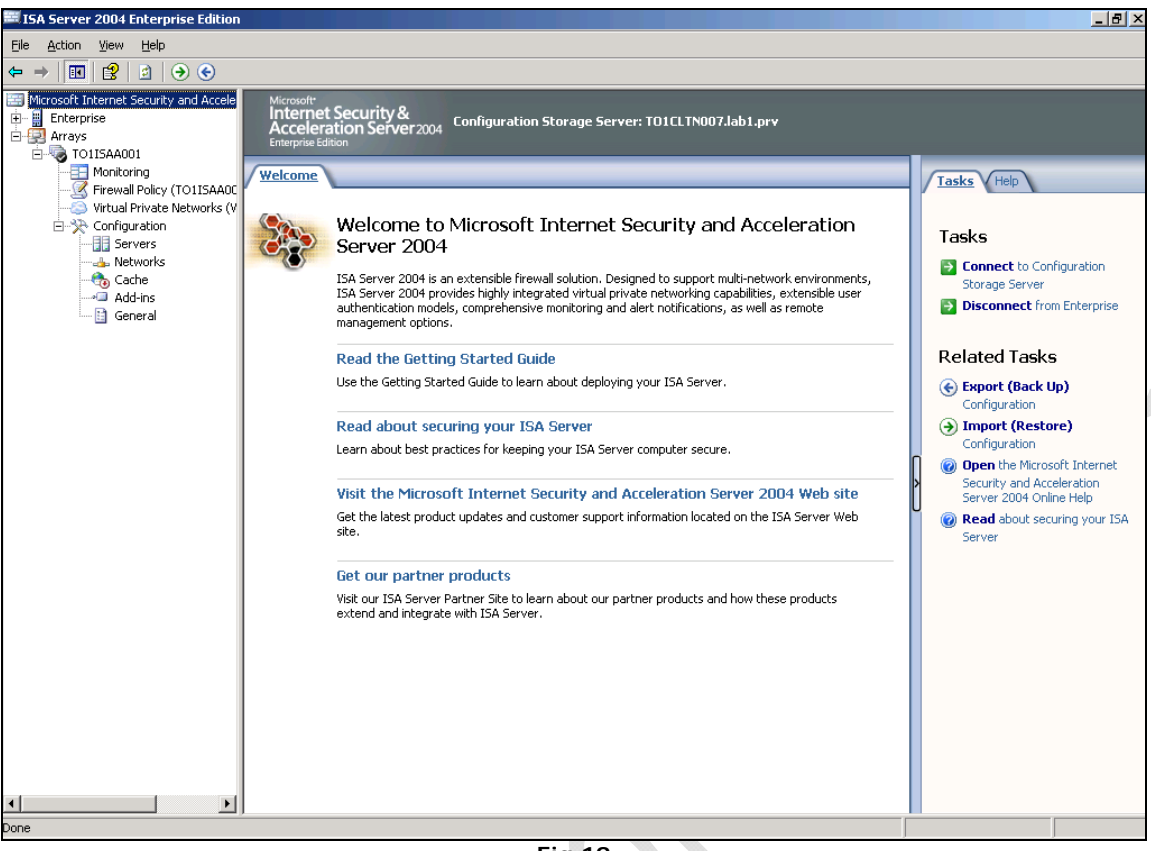

Fig.19

Adesso procediamo alla creazione dell'Array, quindi clicchiamo di destro su Array e selezioniamo New Array

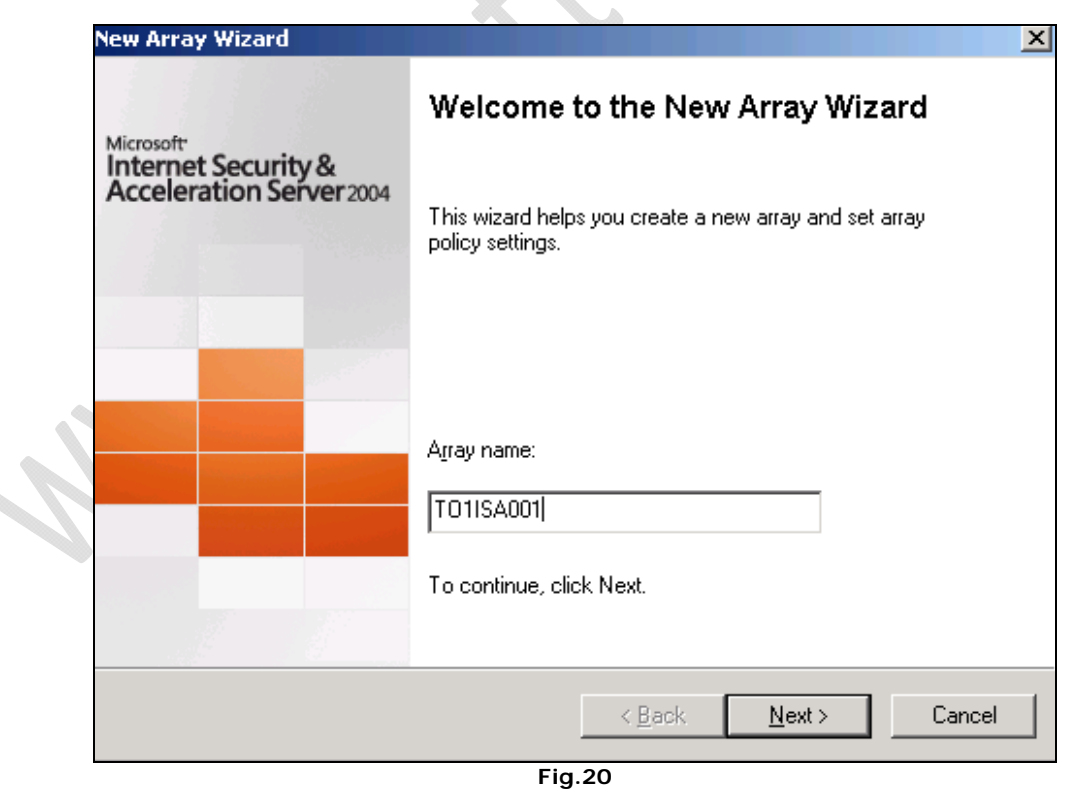

Inseriamo il nome da dare all'Array (Es.TO1ISAA001) e clicchiamo su Next.

| New Array Wizard                        |                                                       | ×          |
|-----------------------------------------|-------------------------------------------------------|------------|
| Array DNS Name<br>Type the Domain Name  | System (DNS) name of the array.                       |            |
| Type the DNS name used<br>Server array. | by Firewall clients and Web clients when connecting t | o this ISA |
| A <u>r</u> ray's DNS name:              | to1isaa001.lab1.prv                                   |            |
|                                         |                                                       |            |
|                                         | < <u>Back</u> <u>Next</u> >                           | Cancel     |
|                                         | FIG.21                                                |            |

Fig.21

Inserire il nome DNS dell'Array. (Es. to1isaa001.lab1.prv) e cliccare su Next.

|   | New Array Wizard                                                                                                    | X      |
|---|----------------------------------------------------------------------------------------------------|--------|
|   | Assign Enterprise Policy<br>Specify which enterprise policy to apply to this array.                                                                            |        |
| - | Apply this enterprise policy to the new array:                                                                                                    |        |
|   | Default Policy                                                                                                    |        |
|   | Note that the "Default Policy" includes the built-in "Deny All" enterprise rule<br>only. Rules for this policy should be defined in the Array Firewall Policy. |        |
| 1 |                                                                                                    |        |
|   | < <u>B</u> ack <u>N</u> ext >                                                                                                    | Cancel |
|   | Fig.22                                                                                                    |        |

Lasciare tutto invariato e cliccare su Next

 $\varepsilon$ 

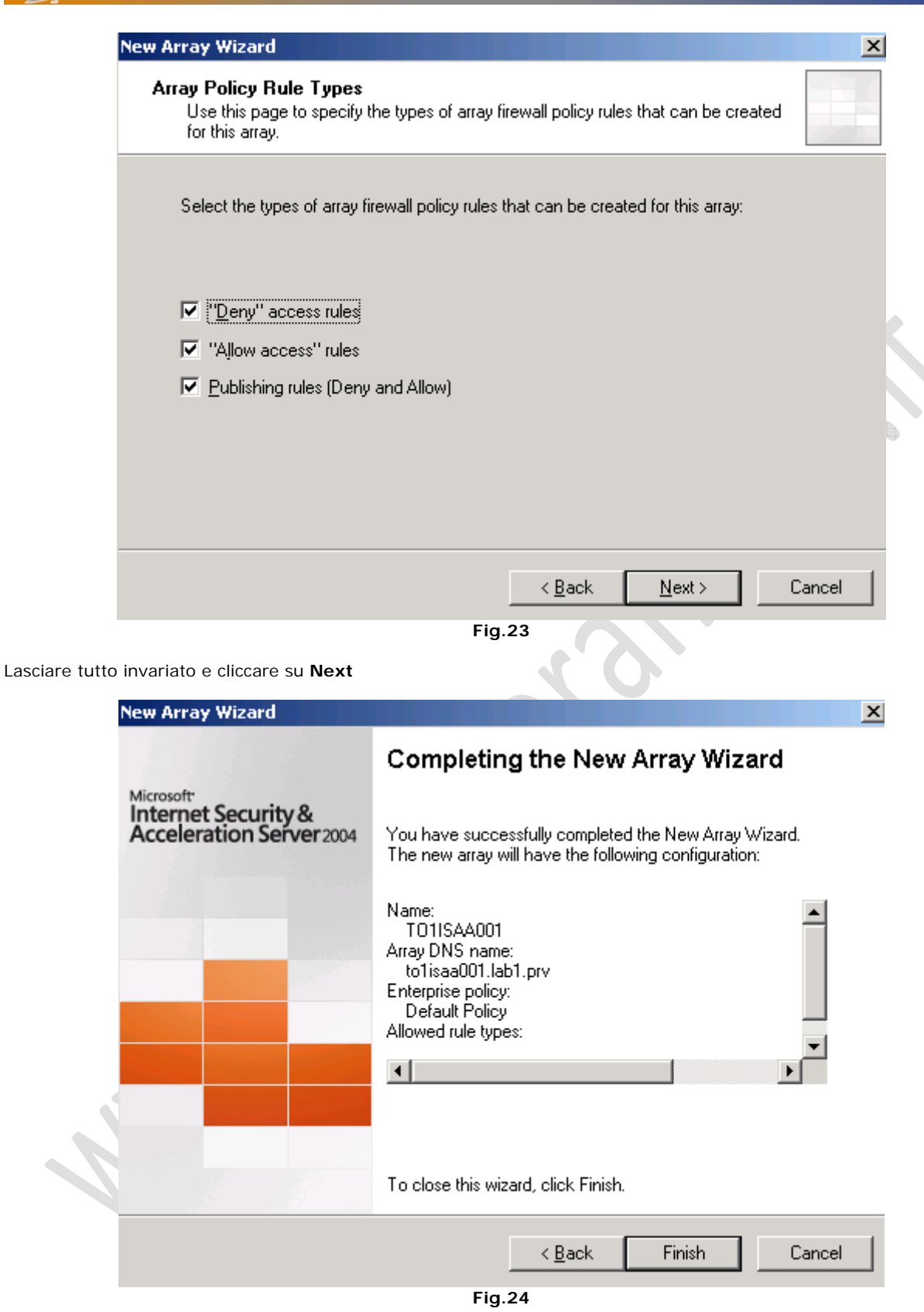

2

 $\label{eq:cliccare} {\sf Cliccare} \ {\sf su} \ {\rm \textbf{Finish}} \ {\sf e} \ {\sf attendere} \ {\sf qualche} \ {\sf minuto} \ {\sf fino} \ {\sf alla} \ {\sf fine} \ {\sf della} \ {\sf creazione} \ {\sf dell'Array}.$ 

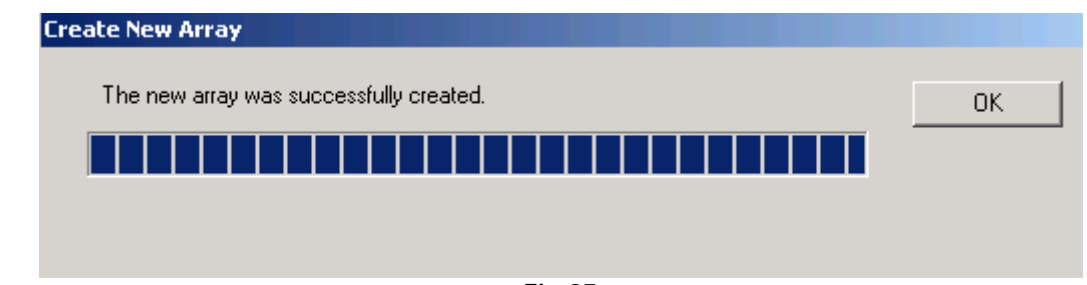

Fig.25

Cliccare **OK**.

2

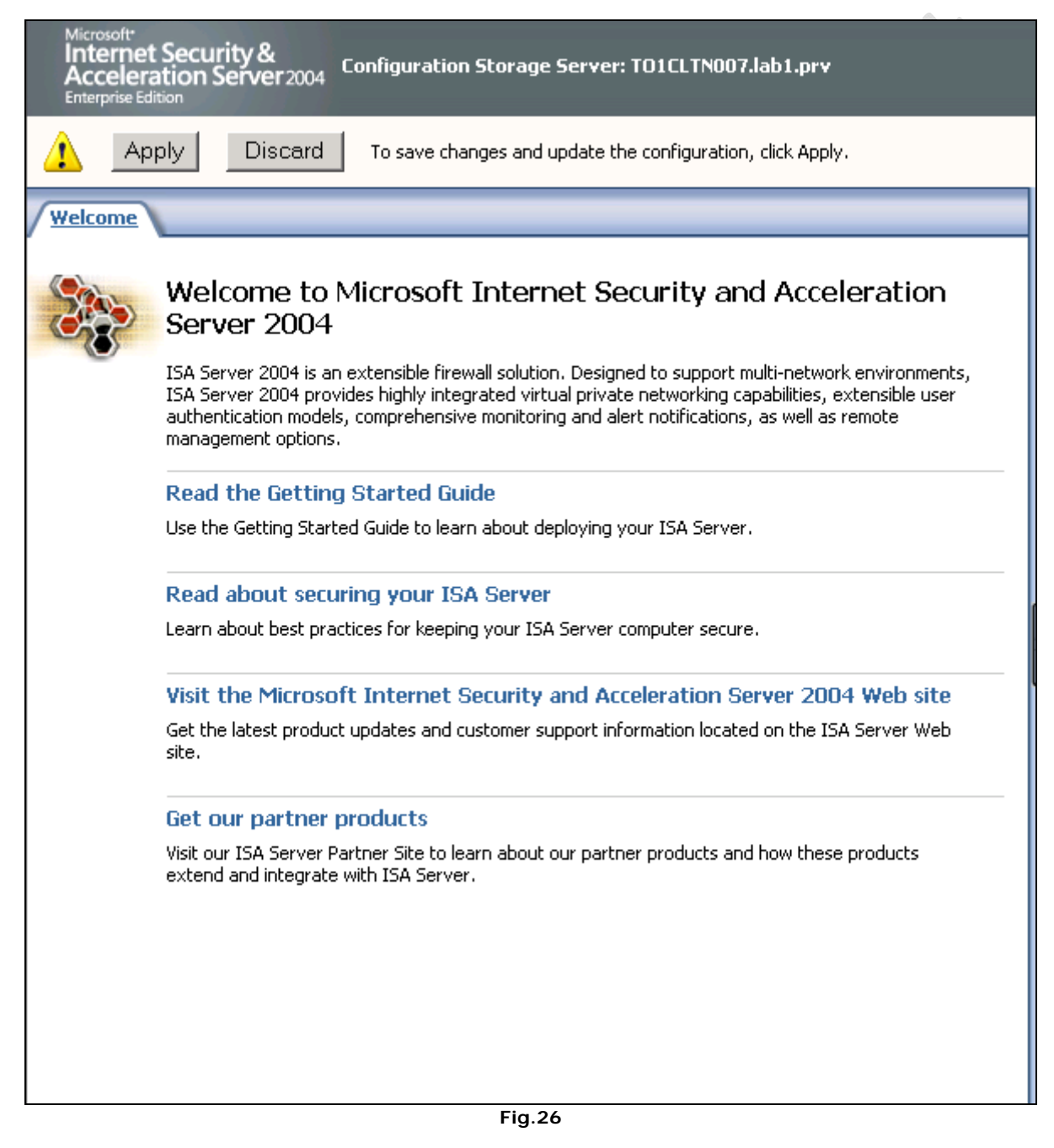

Cliccare su Apply per applicare le modifiche effettuate.

| ISA Server 2004 Enterprise Edition                                                                                                    |                                                                                  |                          |                                             |
|----------------------------------------------------------------------------------------------------|----------------------------------------------------------------------------------|--------------------------|---------------------------------------------|
| Eile <u>A</u> ction <u>V</u> iew <u>H</u> elp                                                                                                    |                                                                                  |                          |                                             |
| <ul> <li>●</li> <li>●</li></ul> |                                                                                  |                          |                                             |
| <ul> <li>Microsoft Internet Security and Accele</li> <li>Enterprise</li> <li>Enterprise Policies</li> <li>Default Policy</li> <li>Enterprise Networks</li> </ul>                                                                                                    | Microsoft<br>Internet Security &<br>Acceleration Server 20<br>Enterprise Edition | 04 Configuration Storage | : Server: T01CLTN007.lab1.prv               |
| Enterprise Add-ins                                                                                                    | Name A                                                                           | Address Ranges           | Description                                 |
| E - Control TOURSAA001                                                                                                    | 👆 📲 External                                                                     |                          | Represents all computers not included in an |
|                                                                                                    | 👆 Local Host                                                                     |                          | Represents the computers running ISA Ser    |
|                                                                                                    | 👆 Quarantined VPN Clients                                                        |                          | Represents the client computers connected   |
|                                                                                                    | 👆 VPN Clients                                                                    |                          | Represents the client computers connected   |
| Done                                                                                                    |                                                                                  |                          |                                             |
| Done                                                                                                    | Eig 2                                                                            | 7                        |                                             |
|                                                                                                    | Fig.2                                                                            |                          |                                             |

2

Clicchiamo col tasto destro su Enterprise Network per aggiungere la rete di appartenenza della macchina sulla quale stiamo procedendo con l'installazione di ISA Server. Selezioniamo New, quindi Enterprise Network...

| TOICLINNO7 - VMware | Workstation                                                                                      |                                                                                                    |           |
|---------------------|--------------------------------------------------------------------------------------------------|----------------------------------------------------------------------------------------------------|-----------|
| File Edit View VM T | eam Windows Help                                                                                 |                                                                                                    |           |
|                     |                                                                                                  |                                                                                                    | ~         |
| TOINETS001          | TOTNETSUUT                                                                                       |                                                                                                    |           |
| TO1CLTN007          | The Asting Using Using                                                                           |                                                                                                    |           |
| TO1CLTN008          |                                                                                                  |                                                                                                    |           |
|                     |                                                                                                  |                                                                                                    |           |
|                     | Microsoft Internet Security and Accele     Enterprise     Enterprise Policies     Default Policy | Microsoft Intermet Security & Acceleration Server2004 Enterprise Netw Enterprise Netw Enterprise Editori Enterprise Editori En  | orks      |
|                     | Enterprise Networks                                                                              | Networks Network Sets Network Rules                                                                                                    |           |
|                     | Enterprise Add-Ins                                                                               | Name Address Ranges Description                                                                                                    |           |
|                     | TO1ISAA001                                                                                       | *External Represents all computers not included in any other network in the enterprise and in                                                                                                    |           |
|                     |                                                                                                  |                                                                                                    |           |
|                     |                                                                                                  | and a second second sec |           |
|                     |                                                                                                  | specify the IP address ranges to include in this network.                                                                                                    |           |
|                     |                                                                                                  |                                                                                                    |           |
|                     |                                                                                                  | Address ranges:                                                                                                    |           |
|                     |                                                                                                  | Start Address End Address Add Range                                                                                                    |           |
|                     |                                                                                                  | Edt                                                                                                    |           |
|                     |                                                                                                  | Remove                                                                                                    |           |
|                     |                                                                                                  | <u>Heinove</u>                                                                                                    | n         |
|                     |                                                                                                  |                                                                                                    | <         |
|                     |                                                                                                  |                                                                                                    | U         |
|                     |                                                                                                  |                                                                                                    |           |
|                     |                                                                                                  |                                                                                                    |           |
|                     |                                                                                                  |                                                                                                    |           |
|                     |                                                                                                  |                                                                                                    |           |
|                     |                                                                                                  | Courte Darks Devel                                                                                                    |           |
|                     |                                                                                                  |                                                                                                    |           |
|                     |                                                                                                  |                                                                                                    |           |
|                     |                                                                                                  |                                                                                                    |           |
|                     |                                                                                                  |                                                                                                    |           |
|                     |                                                                                                  |                                                                                                    |           |
|                     |                                                                                                  |                                                                                                    |           |
|                     |                                                                                                  |                                                                                                    |           |
|                     |                                                                                                  |                                                                                                    |           |
|                     | 👌 Start 🛛 🚱 🥭 👘 🖾 ISA Ser                                                                        | rver 2004 Ente                                                                                                    | 🛃 🚯 14.28 |
| ]                   |                                                                                                  |                                                                                                    |           |
|                     |                                                                                                  | Fig.28                                                                                                    |           |

Fig.28

Inseriamo il nome da attribuire (Es. Enterprise Network 001) e clicchiamo su Next

| Address ranges: |             |                |
|-----------------|-------------|----------------|
| Start Address   | End Address | Add Range      |
|                 |             | <u>E</u> dit   |
|                 |             | <u>R</u> emove |
|                 |             |                |
|                 |             |                |
|                 |             |                |
| 1               |             |                |

Fig.29

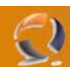

| Specify the range of IP addresses: |  |  |  |  |  |
|------------------------------------|--|--|--|--|--|
| Start address: End address:        |  |  |  |  |  |
| 10 . 1 . 0 . 0 10 . 1 . 3 . 0      |  |  |  |  |  |
| OK Cancel                          |  |  |  |  |  |

Inseriamo il range da noi prescelto e clicchiamo **OK**.

| Inseriamo il range | da noi prescelto e clicchiamo                     | o <b>OK</b> .                  | · X ·         |
|--------------------|---------------------------------------------------|--------------------------------|---------------|
| New                | Network Wizard                                    |                                | X             |
| ,                  | Network Addresses<br>Specify the IP address range | es to include in this network. |               |
| A                  | ddress ranges:                                    |                                |               |
| E                  | Start Address                                     | End Address                    | Add Range     |
|                    | 10.1.0.0                                          | 10.1.3.0                       | <u>E</u> dit  |
|                    |                                                   |                                | Bemove        |
|                    |                                                   |                                |               |
|                    |                                                   |                                |               |
|                    |                                                   | < <u>B</u> ack                 | Next > Cancel |
| Clicchiamo su Nex  | rt.                                               | Fig.31                         |               |

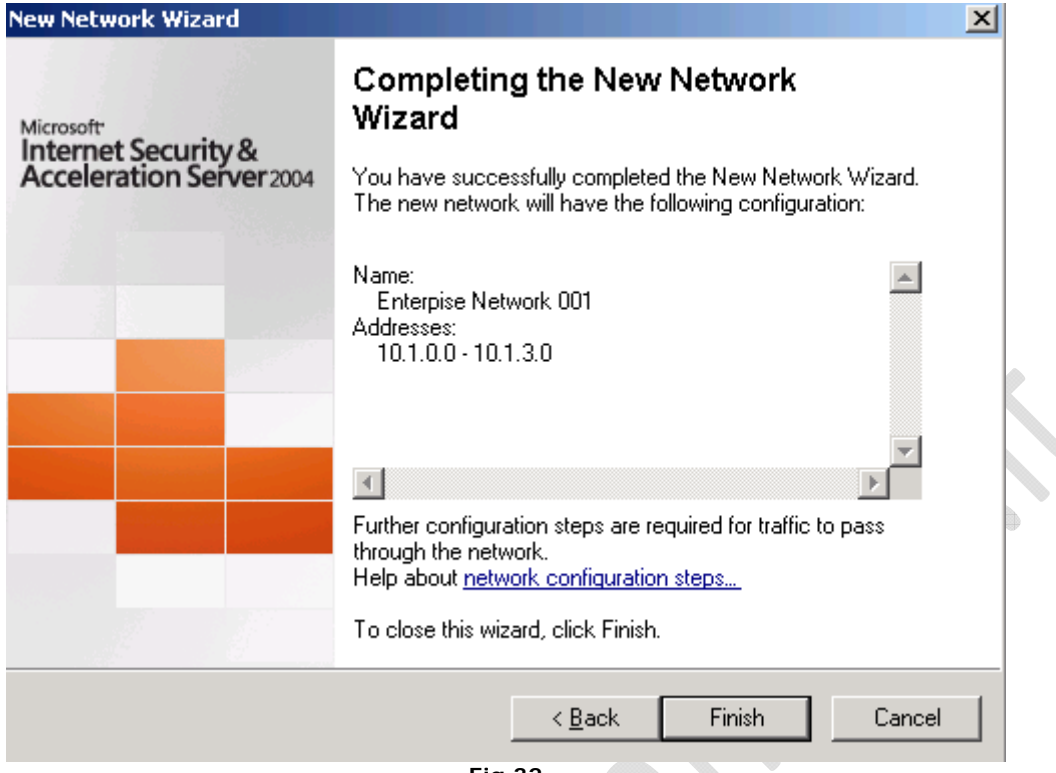

Per terminare l'installazione cliccare su Finish.

-))

| ISA Server 2004 Enterprise Edition                                                                          | h                                                                                                    |                                                   |
|----------------------------------------------------------------------------------------------------|----------------------------------------------------------------------------------------------------|---------------------------------------------------|
| File Action View Help                                                                                       |                                                                                                    |                                                   |
|                                                                                                    | )                                                                                                    |                                                   |
| Microsoft Internet Security and Accele  Comparise  Comparise Policies  Comparise Policy  Comparise Networks | Microsoft:<br>Internet Security &<br>Acceleration Server 2004<br>Enterprise Edition                                                                                                    | Storage Server: TO1CLTN007.lab1.prv               |
| Enterprise Add-ins                                                                                          | Apply Discard To save chan                                                                                                    | ges and update the configuration, click Apply.    |
| E I Arrays                                                                                                  | Networks Network Sets Network Rules                                                                                                    |                                                   |
|                                                                                                    | Name Address Ranges                                                                                                    | Description                                       |
|                                                                                                    |                                                                                                    | 3.0                                               |
|                                                                                                    | ternal                                                                                                    | Represents all computers not included in any othe |
|                                                                                                    |                                                                                                    | Represents the computers running ISA Server se    |
|                                                                                                    | and the second second s | Represents the client computers connected to IS/  |
|                                                                                                    | with the second second  | Represents the client computers connected to IS/  |
|                                                                                                    |                                                                                                    |                                                   |
| Done                                                                                                    | 2                                                                                                    |                                                   |
|                                                                                                    | Fig.33                                                                                                    |                                                   |

Cliccare su **Apply** per applicare le modifiche.

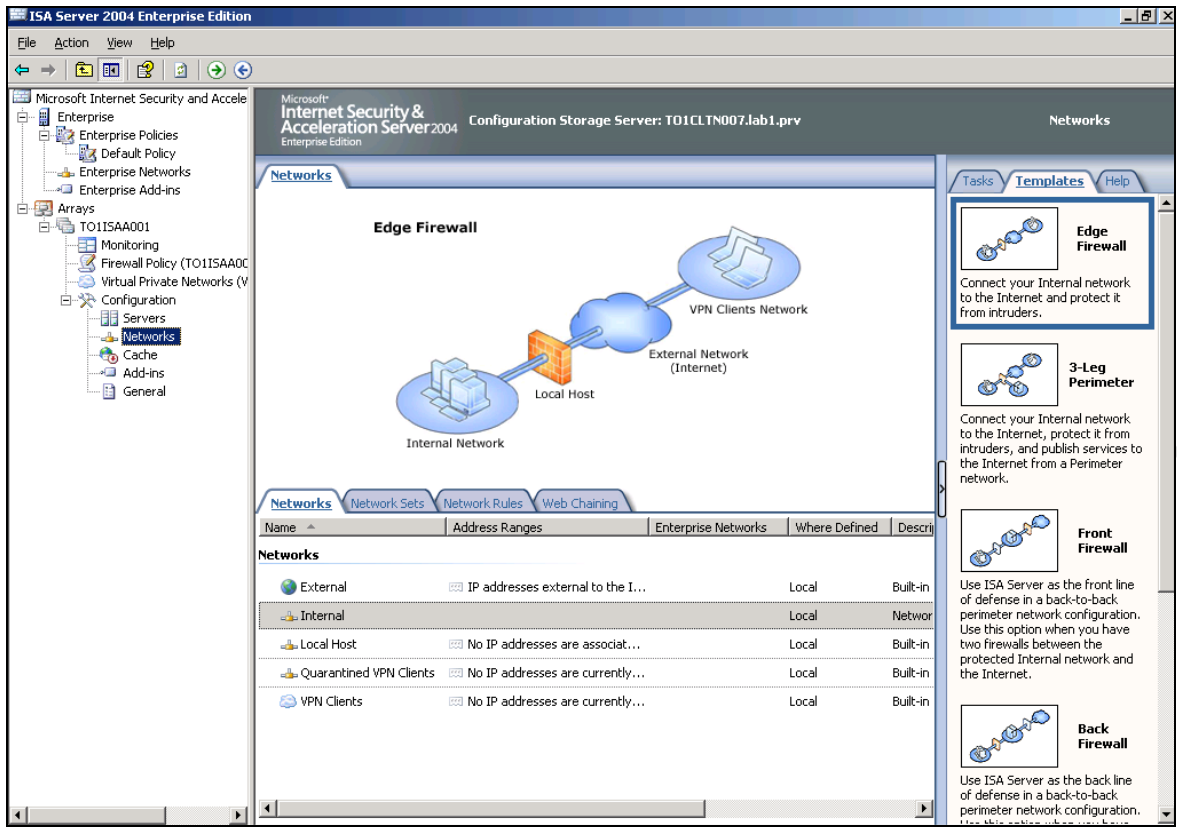

Selezioniamo Networks (sotto Configuration) e cliccando di destro su Internal selezioniamo Properties.

| Internal Properties        | <u>? ×</u>                                                                      |
|----------------------------|---------------------------------------------------------------------------------|
| Auto Discovery<br>General  | Firewall Client   Web Proxy   CARP   NLB  <br>Addresses   Domains   Web Browser |
| Name:                      | Internal                                                                        |
| Description<br>(optional): | Network representing the internal network.                                      |
| Scope:                     | Array                                                                           |
|                            |                                                                                 |
|                            | UK L'ancel <u>Apply</u>                                                         |
|                            | Fig.35                                                                          |

Selezioniamo Firewall Client.

-2

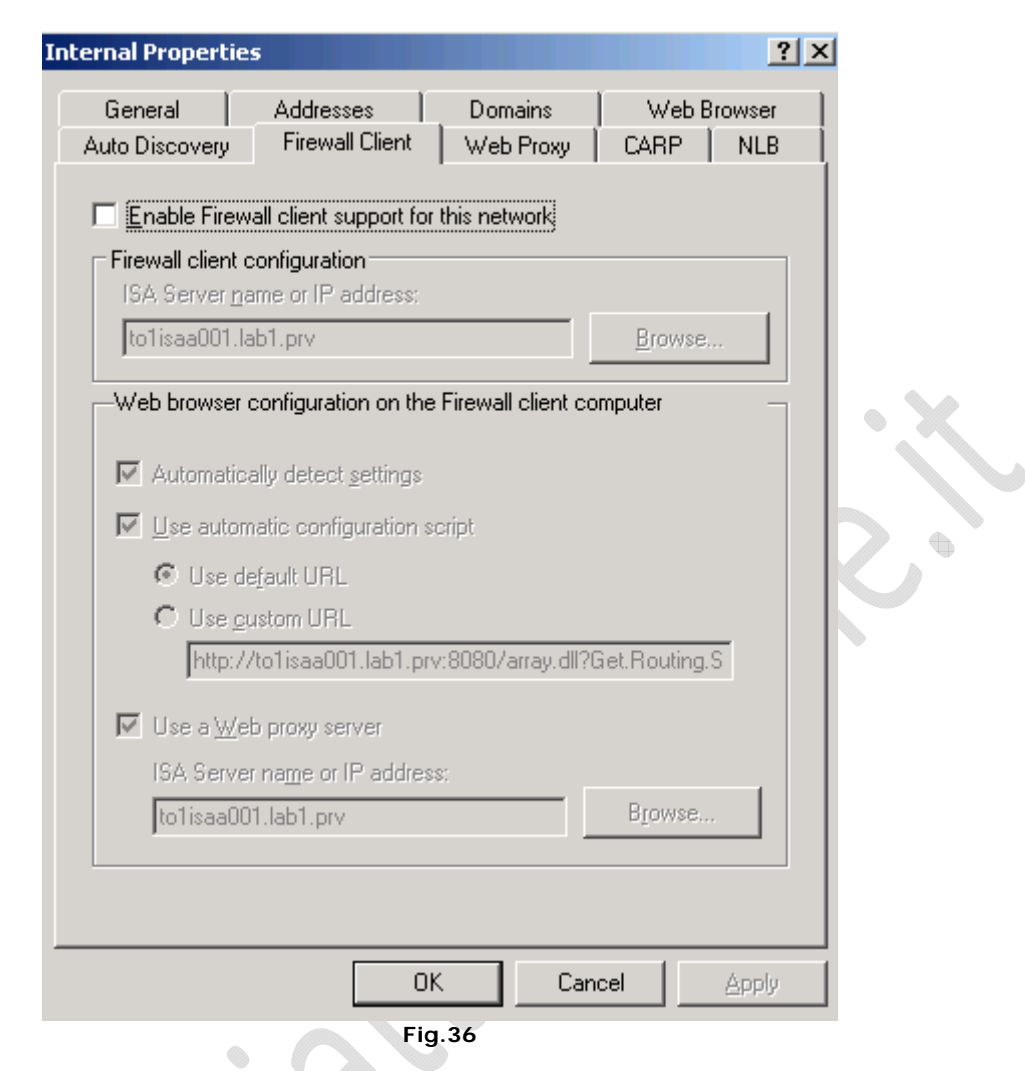

Disabilitiamo tutto come in Figura precedente e clicchiamo OK.

| ISA Server 2004 Enterprise Edition                                                         |                                                                                  |                                                        |                                                   |               |          |
|--------------------------------------------------------------------------------------------|----------------------------------------------------------------------------------|--------------------------------------------------------|---------------------------------------------------|---------------|----------|
| <u>File Action View H</u> elp                                                              |                                                                                  |                                                        |                                                   |               |          |
| ← →   🗈 💽   😫   🔮 🦻                                                                        | ) 📀                                                                              |                                                        |                                                   |               |          |
| Hicrosoft Internet Security and Accele                                                     | Microsoft<br>Internet Security &<br>Acceleration Server 20<br>Enterprise Edition | <sub>104</sub> Configuration Storage Serve             | er: TO1CLTN007.lab1.                              | prv           |          |
| Enterprise Networks                                                                        | Apply Disca                                                                      | To save changes and update                             | the configuration, click ,                        | Apply.        |          |
| E- 🛃 Arrays                                                                                | Networks                                                                         |                                                        |                                                   |               |          |
| Monitoring     Firewall Policy (TO1ISAA0C     Virtual Private Networks (V     Onfiguration | Edge Fire                                                                        | ewall                                                  |                                                   |               |          |
| Constant<br>File Servers<br>Attended<br>Cache<br>Add-ins<br>General                        | Intern<br>Networks Network Sets                                                  | Local Host<br>al Network                               | VPN Clients Net<br>External Network<br>(Internet) | work          |          |
|                                                                                            | Name A                                                                           | Address Ranges                                         | Enterprise Networks                               | Where Defined | Descrij  |
|                                                                                            | Networks                                                                         |                                                        |                                                   |               |          |
|                                                                                            | 🔇 External                                                                       | 🖾 IP addresses external to the I                       |                                                   | Local         | Built-in |
|                                                                                            | 👍 Internal                                                                       |                                                        |                                                   | Local         | Networ   |
|                                                                                            | 👍 Local Host                                                                     | 🖾 No IP addresses are associat                         |                                                   | Local         | Built-in |
|                                                                                            | 👍 Quarantined VPN Clients                                                        | 📖 No IP addresses are currently                        |                                                   | Local         | Built-in |
|                                                                                            | lients 😂 VPN Clients                                                             | $\ensuremath{\boxtimes}$ No IP addresses are currently |                                                   | Local         | Built-in |
|                                                                                            |                                                                                  |                                                        |                                                   |               |          |
| <u>۱</u>                                                                                   | •                                                                                |                                                        |                                                   |               | Þ        |
| Dope                                                                                       |                                                                                  |                                                        |                                                   |               |          |

Fig.37

V

 $\bigcirc$ 

Clicchiamo su Apply

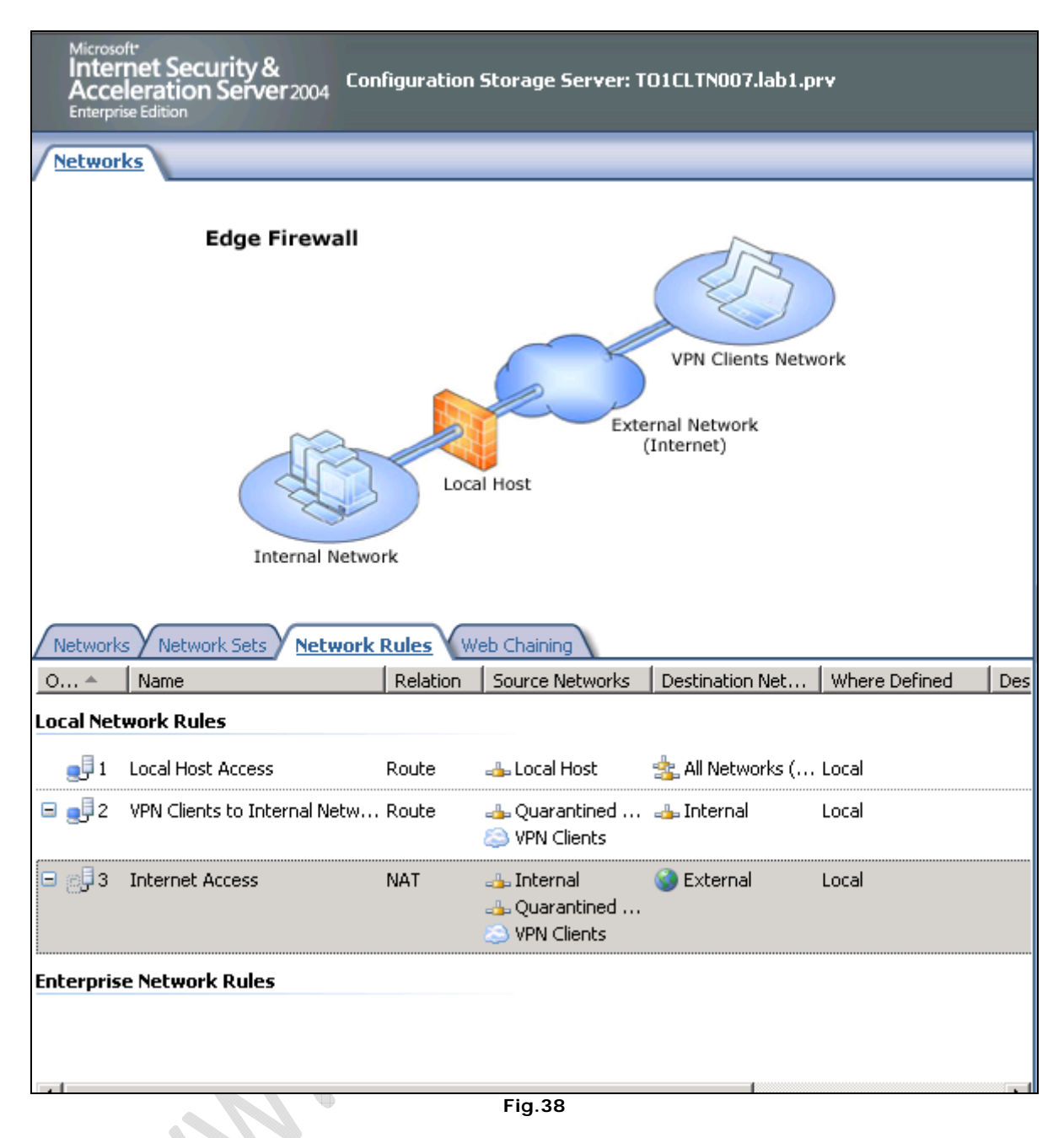

In Network Rules rinominare Internet Access in Rule 1

| Microso<br>Inter<br>Acce<br>Enterpri | oft<br>net Security &<br>leration Server 2004<br>Ise Edition              | nfiguratior    | ı Storage Ser <del>v</del> er: T  | O1CLTN007.lab1.p       | irv           |     |
|--------------------------------------|---------------------------------------------------------------------------|----------------|-----------------------------------|------------------------|---------------|-----|
| 1                                    | Apply Discard                                                             | To save cha    | nges and update the               | configuration, click A | pply.         |     |
| Networ                               | ks                                                                        |                |                                   |                        |               | _   |
|                                      | Edge Firewall<br>VPN Clients Network<br>VPN Clients Network<br>Local Host |                |                                   |                        |               |     |
| / Network                            | s Y Network Sets Y <u>Networl</u>                                         | <u>c Rules</u> | Veb Chaining                      | 1                      | 1             |     |
| 0 *                                  | Name                                                                      | Relation       | Source Networks                   | Destination Net        | Where Defined | Des |
| Local Net                            | work Rules                                                                |                |                                   |                        |               |     |
| 1                                    | Local Host Access                                                         | Route          | 👍 Local Host                      | 🔹 All Networks (       | Local         |     |
| <b>□ _</b><br>2                      | VPN Clients to Internal Netw.                                             | Route          | 👍 Quarantined<br>line VPN Clients | <sub>म</sub> Internal  | Local         |     |
| ⊟ <u>6</u> ]3                        | Rule 1                                                                    | NAT            |                                   | 🎯 External             | Local         |     |
| Enterpris                            | e Network Rules                                                           |                |                                   |                        |               |     |
|                                      |                                                                           |                |                                   |                        |               |     |
| •                                    |                                                                           |                |                                   |                        |               | F   |
|                                      |                                                                           |                | Fig.39                            |                        |               |     |

Clicchiamo su Apply per applicare le modifiche effettuate.

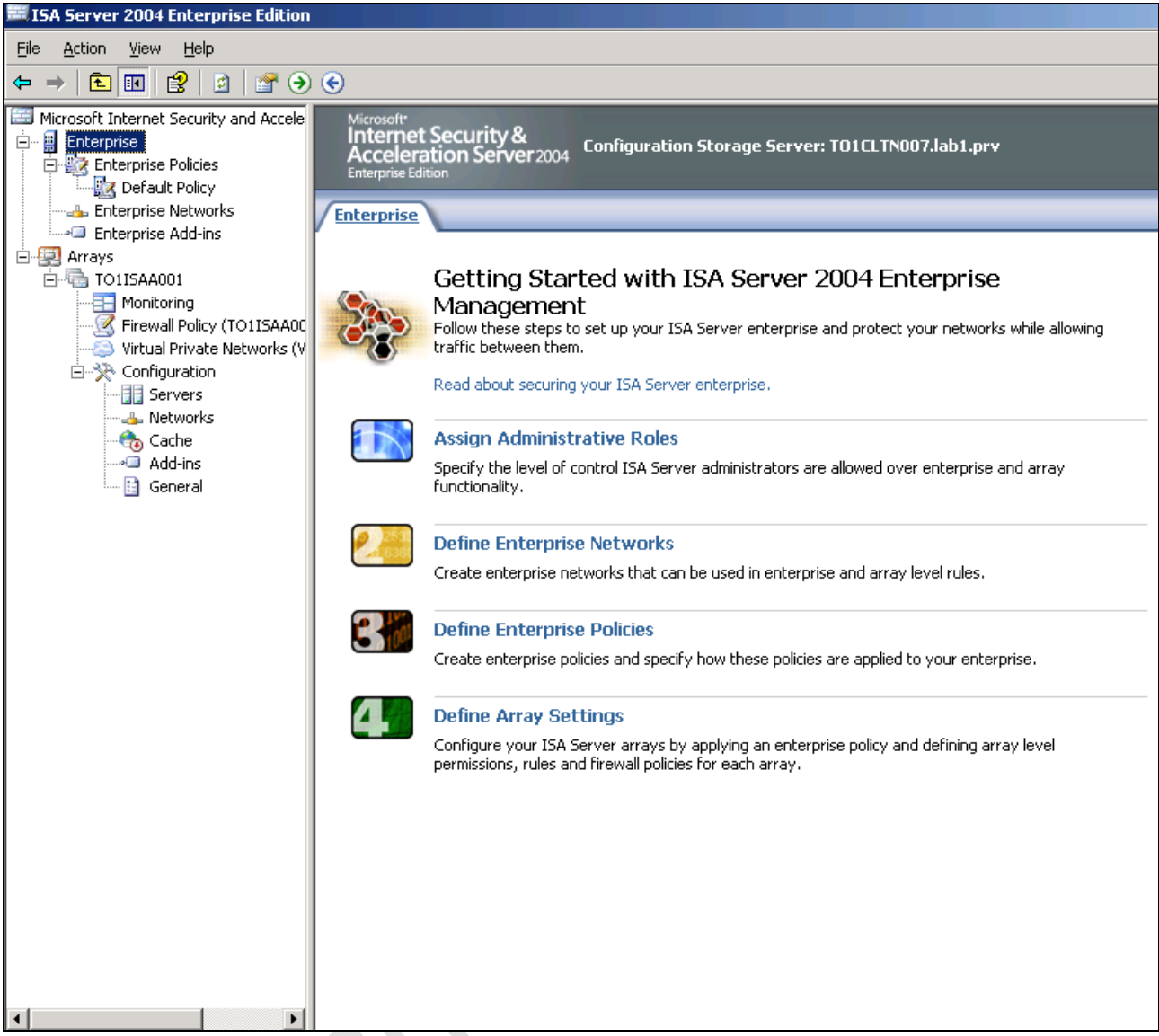

Clicchiamo col tasto destro su Enterprise, selezioniamo Properties quindi Assign Roles.

-2

|                            | AUGUSTANET Properties                                        | ? X                                                     |  |
|----------------------------|--------------------------------------------------------------|---------------------------------------------------------|--|
|                            | General Assign Roles                                         |                                                         |  |
|                            | Users and groups allowed to a to monitor arrays in the domai | ccess Configuration Storage servers and<br>n:           |  |
|                            | Name                                                         | Role                                                    |  |
|                            | LAB1\NetAdmin                                                | ISA Server Enterprise Administ                          |  |
|                            | <u>A</u> dd                                                  | Edit Remove                                             |  |
|                            | Name                                                         |                                                         |  |
|                            | Help about roles for domain ar                               | Edity Remoye<br>ad workgroup members<br>OK Cancel Apply |  |
| Clicchiamo su <b>Add</b> . | Administration Delegatio                                     | Fig.41                                                  |  |
|                            | <u>G</u> roup or User:                                       | Browse                                                  |  |
|                            | Role:                                                        |                                                         |  |
|                            | Role Description                                             |                                                         |  |
|                            |                                                              | OK. Cancel                                              |  |

Clicchiamo su Browse per aggiungere il gruppo ISA Admins.

| Select User or Group                                 | ? ×                 |
|------------------------------------------------------|---------------------|
| Select this object type:                             |                     |
| User or Group                                        | Object Types        |
| Erom this location:                                  |                     |
| lab1.prv                                             | Locations           |
| Enter the object name to select ( <u>examples</u> ): |                     |
| ISA Admins (ISA Admins@lab1.prv)                     | <u>C</u> heck Names |
|                                                      | X                   |
| Advanced                                             | OK Cancel           |
| Fig.43                                               |                     |

Selezioniamo l'Active Directory dalla quale vogliamo pescare il gruppo (Es. lab1.prv) e quindi selezioniamo il gruppo creato in precedenza (Es. ISA Admins). Clicchiamo **OK**. 

| Administratio                                               | n Delegation                                |                                             | ?×                   |
|-------------------------------------------------------------|---------------------------------------------|---------------------------------------------|----------------------|
| <u>G</u> roup or User:                                      |                                             |                                             |                      |
| LAB1\ISA Admins                                             |                                             |                                             | Browse               |
| <u>R</u> ole:                                               |                                             |                                             |                      |
| ISA Server Enterp                                           | rise Administrator                          |                                             | -                    |
| Role Description<br>Has full control c<br>permissions to a: | ver the enterprise<br>ssign all roles to ot | and all array config<br>her users and group | urations, and<br>is. |
|                                                             |                                             | ОК                                          | Cancel               |
|                                                             | Fiç                                         | J.44                                        |                      |

Selezioniamo la Role (Es. ISA Server Enterprise Administrator) e clicchiamo OK.

|                                       | Dala                                          |                   |   |
|---------------------------------------|-----------------------------------------------|-------------------|---|
| LAB1\NetAdmin                         | ISA Server En                                 | terorise Adminish |   |
| LAB1\ISA Admins                       | ISA Server En                                 | terprise Administ |   |
|                                       |                                               |                   | > |
| <u>A</u> dd                           | . <u>E</u> dit <u>R</u> e                     | emove             |   |
|                                       |                                               |                   |   |
|                                       |                                               |                   |   |
| Isers (mirrored acco                  | unts) allowed to monitor arrays               | in workgroups:    |   |
| Name                                  | unts) allowed to monitor arrays<br>Role       | ; in workgroups;  |   |
| Isers (mirrored accoi                 | unts) allowed to monitor arrays<br>Role       | in workgroups:    |   |
| Isers (mirrored accor<br>Name         | unts) allowed to monitor arrays<br>Role       | n workgroups:     |   |
| Isers (mirrored accor<br>Name<br>Add. | unts) allowed to monitor arrays Role Edit, Ri | emove             |   |

Selezioniamo l'utente NetAdmin e eliminiamolo.

•

6

Quindi clicchiamo su OK.

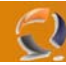

# WWW.CHIATTORAFFAELE

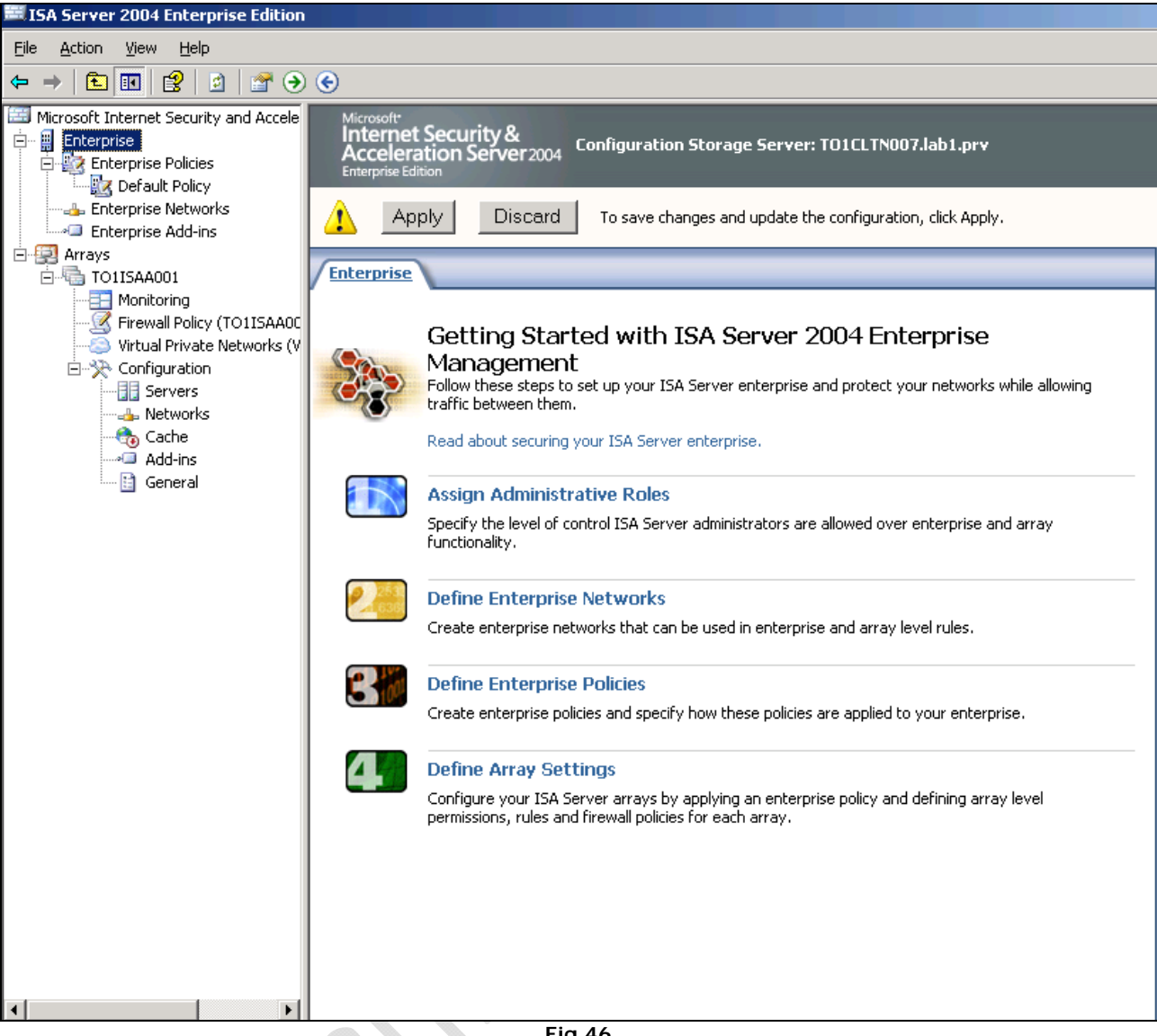

Fig.46

Clicchiamo su Apply per applicare le modifiche.

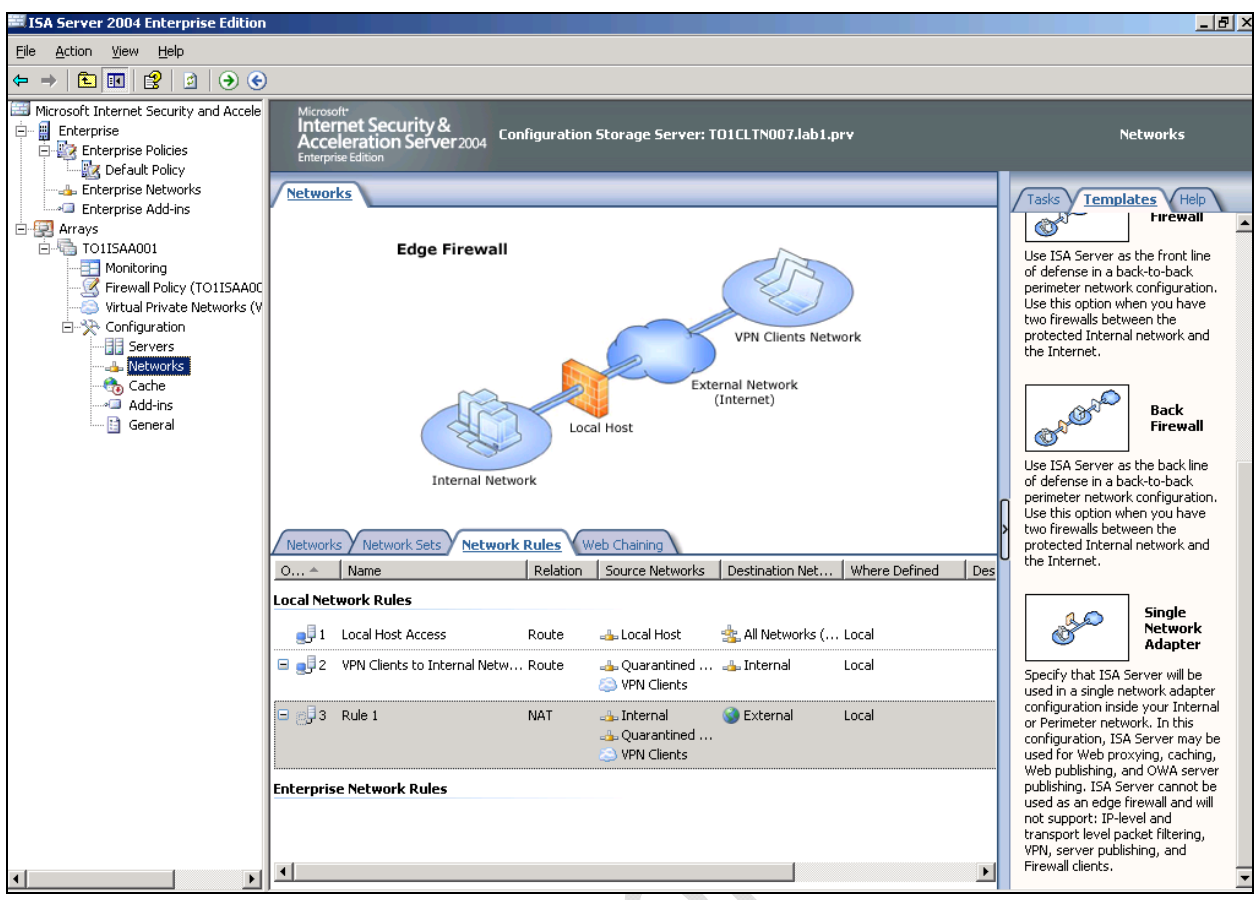

Selezioniamo Networks quindi passiamo alla modalità Proxy. (Single Network Adapter)

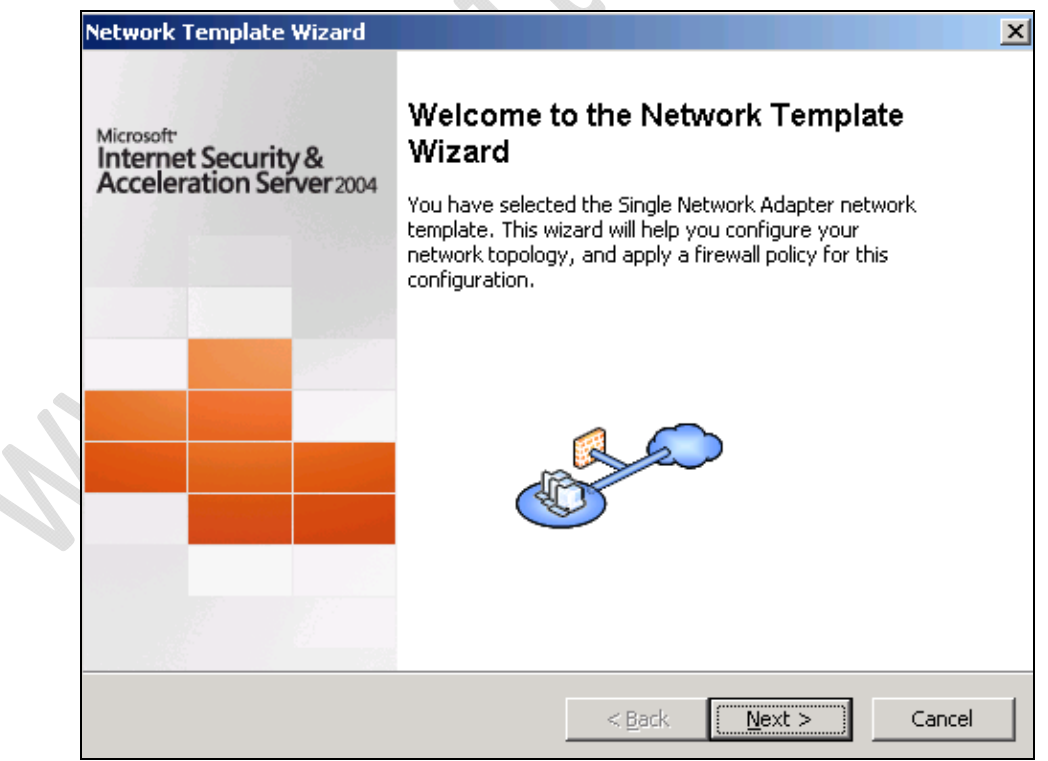

Fig.48

-2)

| Ne                     | twork Template Wizar                                                                         | ď                                                                                                    |                                                                 |                                     | x              |
|------------------------|----------------------------------------------------------------------------------------------|----------------------------------------------------------------------------------------------------|-----------------------------------------------------------------|-------------------------------------|----------------|
|                        | Export the ISA Server<br>Use the export featu                                                | r Configuration<br>ure to backup your curr                                                               | ent ISA Server                                                  | configuration.                      |                |
|                        | Changing the network configura                                                               | work configuration will o<br>tion and firewall policy                                                    | overwrite the cu<br>rules.                                      | rrent                               |                |
|                        | Before changing the export feature<br>as a backup. You<br>any time to revert                 | he network configuration<br>e to save the current I<br>can import the exporte<br>back to this configurat | on, we recomme<br>5A Server config<br>d configuration I<br>ion. | nd using<br>juration<br>file at     |                |
|                        | Export                                                                                       |                                                                                                    |                                                                 |                                     |                |
|                        |                                                                                              |                                                                                                    | < <u>B</u> ack                                                  | <u>N</u> ext >                      | Cancel         |
| licchiamo su <b>Ne</b> | ext                                                                                          | Fig.                                                                                                    | 49                                                              | <u>}</u>                            |                |
| Nel                    | work Template Wizard<br>Internal Network IP A<br>Define the IP addres<br>address ranges asso | d<br>Addresses<br>ises for this network, Yi<br>iciated with a network &                                  | ou can add IP ac<br>adapter, and pri                            | ddress ranges, 3<br>vate IP ranges. |                |
|                        | These IP addresse<br>It is recommende                                                        | es are predefined for tl<br>ed that you do not modi                                                      | ne single networ<br>fy these setting                            | k adapter confi<br>s.               | guration.      |
|                        | Address range <u>s</u> :                                                                     |                                                                                                    |                                                                 |                                     |                |
|                        | Start Address<br>0.0.0.1                                                                     | End Address<br>126.255.255                                                                               | 5.255                                                           |                                     | <u>A</u> dd    |
|                        | 128.0.0.0                                                                                    | 255.255.255                                                                                              | 5.254                                                           |                                     | <u>E</u> dit   |
|                        |                                                                                              |                                                                                                    |                                                                 |                                     | <u>R</u> emove |
| 1                      |                                                                                              |                                                                                                    |                                                                 |                                     |                |
|                        |                                                                                              |                                                                                                    | < <u>B</u> ack                                                  | <u>N</u> ext >                      | Cancel         |
|                        |                                                                                              | Fig.                                                                                                    | 50                                                              |                                     |                |

Lasciamo tutto invariato e clicchiamo su Next

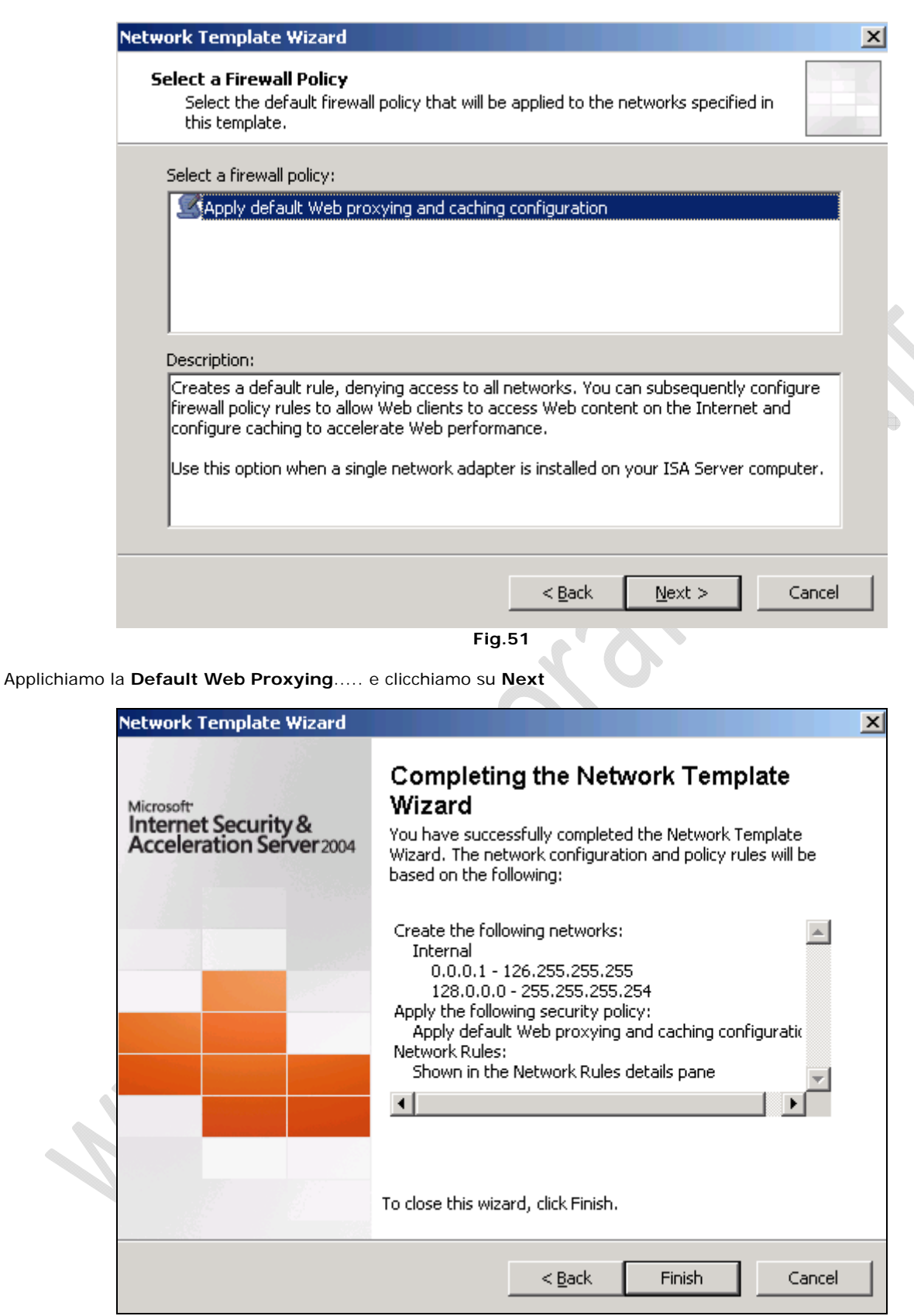

Fig.52

Clicchiamo su Finish

| Internet Security &<br>Acceleration Server 2004<br>Enterprise Edition                   |     |
|-----------------------------------------------------------------------------------------|-----|
| Apply Discard To save changes and update the configuration, click Apply.                |     |
| Networks                                                                                |     |
| Single Network Adapter                                                                  |     |
| Local Host<br>External Network<br>(Internet)<br>Network Sets Network Rules Web Chaining |     |
| O A Name Relation Source Networks Destination Net Where Defined                         | Des |
| 📮 1 Local Host Access Route 👍 Local Host 🏤 All Networks ( Local                         |     |
| E 🗐 2 VPN Clients to Internal Netw Route 👍 Quarantined 👍 Internal Local                 |     |
| E 🖉 3 Rule 1 NAT 🚣 Internal 🔮 External Local<br>4 Quarantined<br>S VPN Clients          |     |
| Enterprise Network Rules                                                                |     |
|                                                                                         | _   |
| Eia 52                                                                                  | Ŀ   |

Fig.53

Clicchiamo su Apply per applicare le modifiche.

0

Quindi chiudiamo ISA Server e riavviamo il server.

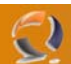

Procediamo con la seconda parte dell'installazione.

Dal CD lanciamo il Setup.exe precedentemente utilizzato.

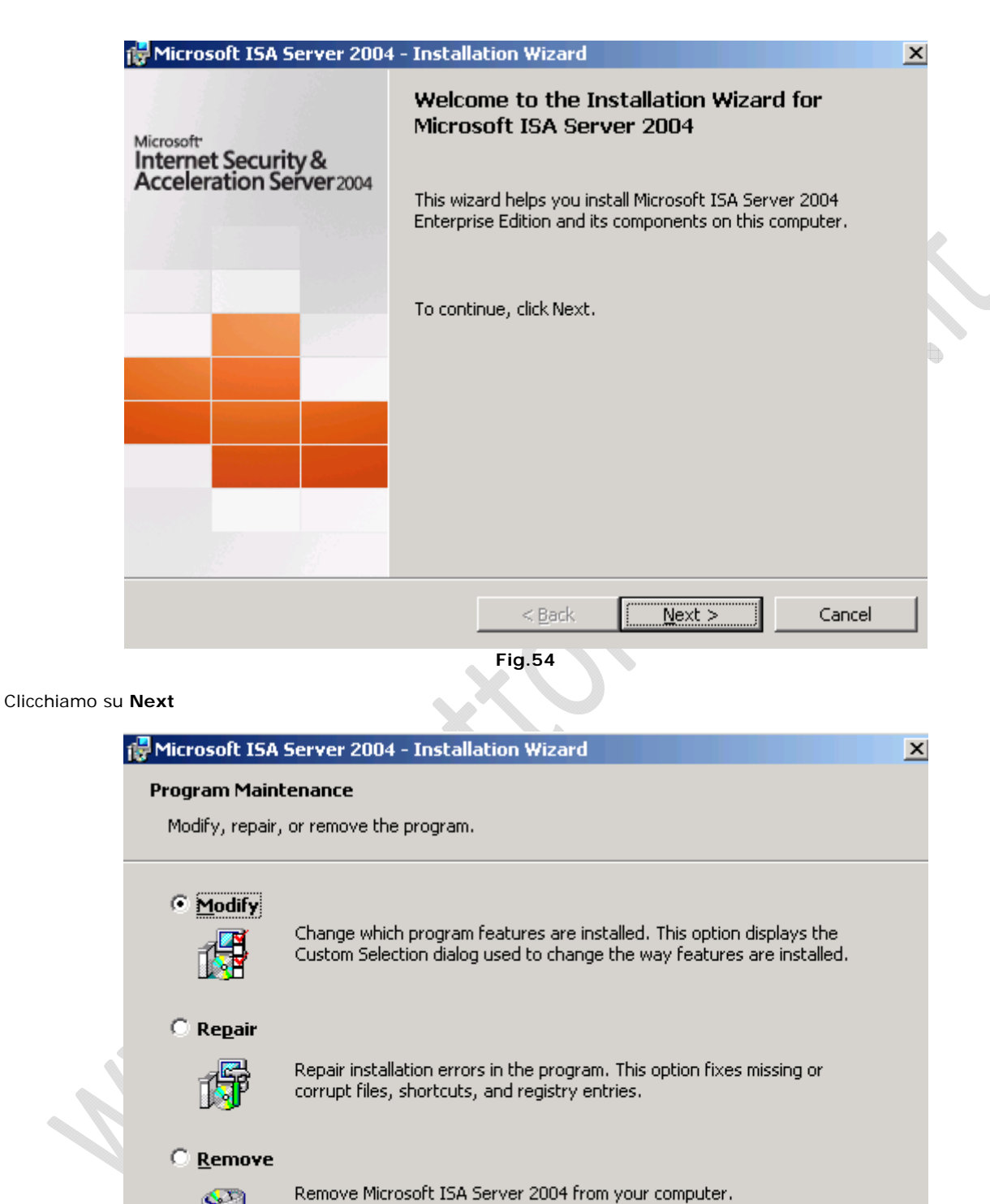

<u>Back</u> <u>N</u>ext >

Fig.55

Selezioniamo Modify e clicchiamo su Next

Cancel

| 🙀 Microsoft ISA Server 2004 - Installati                                                                                                    | on Wizard                                                                                                    |
|----------------------------------------------------------------------------------------------------|----------------------------------------------------------------------------------------------------|
| Component Selection                                                                                                    |                                                                                                    |
| The selected features will be installed.                                                                                                    |                                                                                                    |
| Click on an icon in the list to view or modify h                                                                                                    | now a feature is installed.                                                                                             |
| ISA Server         ISA Server         ISA Server | This feature requires 9357 KB on<br>your hard drive. It has 1 of 1<br>subfeatures requires 64 MB on<br>your hard drive. |
|                                                                                                    |                                                                                                    |
| Help                                                                                                    | < <u>B</u> ack <u>N</u> ext > Cancel                                                                                    |
|                                                                                                    | Fig.56                                                                                                    |
| Selezionimo il componente ISA Server e clicchiamo su N                                                                                                    | lext                                                                                                    |
| Fig Microsoft ISA Server 2004 - Installat                                                                                                    |                                                                                                    |
| Specify the Configuration Storage server<br>the server.                                                                                                    | and the credentials for connecting to                                                                                   |
| Configuration Storage server (type the FC                                                                                                    | DN):                                                                                                    |
| to1cltn007.lab1.prv                                                                                                    | Browse                                                                                                    |
| Connection Credentials                                                                                                    | e logged on user                                                                                                    |
| C Connect using this <u>a</u> ccount:                                                                                                    |                                                                                                    |
| User name:                                                                                                    |                                                                                                    |
| Password:                                                                                                    |                                                                                                    |
|                                                                                                    |                                                                                                    |
|                                                                                                    |                                                                                                    |
|                                                                                                    | < Back Next > Cancel                                                                                                    |

Inseriamo il nome della macchina su cui è installato il Configuration Storage Server (in questo caso inseriamo il nome DNS della macchina in questione)

Clicchiamo su Next

|          | Array Membership                                                                                                    |   |
|----------|----------------------------------------------------------------------------------------------------|---|
|          | Select the array membership for this ISA Server computer.                                                                                                    |   |
|          | 🔿 <u>C</u> reate a new array                                                                                                    |   |
|          | Create a new array and add this ISA Server computer to that array. To create an array, you must have ISA Server Enterprise Administrator privileges.                                                                                                    |   |
|          | • Join an existing array                                                                                                    |   |
|          | Add this ISA Server computer to an existing ISA Server array. To join an existing array, you must have ISA Server Array Administrator privileges.                                                                                                    |   |
|          |                                                                                                    |   |
|          |                                                                                                    |   |
|          |                                                                                                    |   |
|          | < Back Next > Cancel                                                                                                    |   |
|          |                                                                                                    |   |
|          | g                                                                                                    |   |
| oniamo I | opzione Join an existing Array e clicchiamo su Next                                                                                                    |   |
| oniamo I | 'opzione Join an existing Array e clicchiamo su Next<br>Microsoft ISA Server 2004 - Installation Wizard                                                                                                    | × |
| oniamo I | 'opzione Join an existing Array e clicchiamo su Next<br>Microsoft ISA Server 2004 - Installation Wizard<br>Join Existing Array                                                                                                    | × |
| oniamo I | <ul> <li>'opzione Join an existing Array e clicchiamo su Next</li> <li>Microsoft ISA Server 2004 - Installation Wizard</li> <li>Join Existing Array</li> <li>Specify the array this ISA Server computer will join.</li> </ul>                                                                                                    | × |
| oniamo I | <ul> <li>'opzione Join an existing Array e clicchiamo su Next</li> <li>Microsoft ISA Server 2004 - Installation Wizard</li> <li>Join Existing Array</li> <li>Specify the array this ISA Server computer will join.</li> </ul>                                                                                                    | × |
| oniamo I | Yopzione Join an existing Array e clicchiamo su Next<br>Microsoft ISA Server 2004 - Installation Wizard<br>Join Existing Array<br>Specify the array this ISA Server computer will join.                                                                                                    | × |
| oniamo I | Yopzione Join an existing Array e clicchiamo su Next         Microsoft ISA Server 2004 - Installation Wizard         Join Existing Array         Specify the array this ISA Server computer will join.         Array name:                                                                                                    | × |
| oniamo I | Yopzione Join an existing Array e clicchiamo su Next         Microsoft ISA Server 2004 - Installation Wizard         Join Existing Array         Specify the array this ISA Server computer will join.         Array name:         Browse                                                                                                    | × |
| oniamo I | Yopzione Join an existing Array e clicchiamo su Next     Microsoft ISA Server 2004 - Installation Wizard   Join Existing Array Specify the array this ISA Server computer will join.   Array name:    To celert an array, you must have array administrative privileges for the                                                                                                    | 2 |
| oniamo I | Yopzione Join an existing Array e clicchiamo su Next         Image: Microsoft ISA Server 2004 - Installation Wizard         Join Existing Array         Specify the array this ISA Server computer will join.         Array name:         Image: Image:                                                                                                    | × |
| oniamo I | Yopzione Join an existing Array e clicchiamo su Next     Image: Image: Image | 2 |
| oniamo I | Yopzione Join an existing Array e clicchiamo su Next     Image: Image: Image | × |
| oniamo I | Array name:     Image:   To select an array, you must have array administrative privileges for the specified array.                                                                                                    | × |
| oniamo I | Provide Join an existing Array e clicchiamo su Next                                                                                                    | X |
| oniamo I | Proposition an existing Array e clicchiamo su Next     Image: Image:  | × |

0

Fig.59

Clicchiamo Browse e selezioniamo l'Array creato in precedenza (TO1ISAA001) e clicchiamo Next

| 52             |                                                                                                    |                                                                   | ພພພ                                                                  | .CHIATTORA                             | FFAELE. |
|----------------|----------------------------------------------------------------------------------------------------|-------------------------------------------------------------------|----------------------------------------------------------------------|----------------------------------------|---------|
| f              | 🖁 Microsoft ISA Server 2004 - Install                                                                                                    | ation Wizard                                                      |                                                                      |                                        | ×       |
|                | Configuration Storage Server Authe                                                                                                    | ntication Option                                                  | 15                                                                   |                                        |         |
|                | Select how the ISA Server computer wi                                                                                                    | I authenticate to th                                              | ne Configuration St                                                  | orage server.                          |         |
|                | <ul> <li>Windows authentication<br/>This ISA Server computer and the C<br/>in the same domain or in trusted do<br/>sealed).</li> </ul>              | Configuration Stora<br>mains. The connec                          | ge server it will con<br>tion will be encrypte                       | nect to reside<br>ed (signed and       |         |
|                | C Authentication over SSL encrypted                                                                                                    | channel                                                           |                                                                      |                                        |         |
|                | This ISA Server computer and the C<br>reside in trusted domains, or either<br>trust the Certificate Authority (CA)<br>Configuration Storage server. | Configuration Stora<br>computer is part ol<br>which issued the so | ge server it will con<br>f a workgroup. This<br>erver certificate to | nect to do not<br>computer must<br>the | K       |
|                | Use an existing trusted root CA                                                                                                    | certificate                                                       |                                                                      |                                        | •       |
|                | C Install a trusted root CA certifica                                                                                                    | ate                                                               |                                                                      |                                        |         |
|                |                                                                                                    |                                                                   | Brow                                                                 | se,                                    |         |
|                | For details about installing certificate                                                                                                    | es, see the Getting                                               | Started Guide.                                                       |                                        |         |
|                |                                                                                                    | < <u>B</u> ack                                                    | <u>N</u> ext >                                                       | Cancel                                 | L       |
|                |                                                                                                    | Fig.60                                                            |                                                                      |                                        |         |
| Lasciamo tutto | invariato e clicchiamo su <b>Next</b>                                                                                                    |                                                                   |                                                                      |                                        |         |
| í              | 🖥 Microsoft ISA Server 2004 - Installa                                                                                                    | ation Wizard                                                      |                                                                      | ĺ                                      | ×       |
|                | Services Warning                                                                                                    |                                                                   |                                                                      |                                        |         |
|                | During installation, some services runnin<br>restarted or disabled.                                                                                 | ng locally on this co                                             | mputer may be                                                        |                                        |         |
|                | Services that will be restarted during i                                                                                                    | nstallation:                                                      |                                                                      |                                        |         |
|                | SNMP Service                                                                                                    |                                                                   |                                                                      |                                        |         |
|                | Network News Transfer Protocol (NNT                                                                                                    | Έ)                                                                |                                                                      |                                        |         |
|                | 115 Admin Service<br>World Wide Web Publishing Service                                                                                              |                                                                   |                                                                      |                                        |         |
|                |                                                                                                    |                                                                   |                                                                      |                                        |         |
|                |                                                                                                    |                                                                   |                                                                      |                                        |         |
|                | Services that will be disabled during in                                                                                                    | stallation:                                                       | - (7)                                                                |                                        |         |
|                | Internet Connection Firewall (ICF) / Ir<br>IP Network Address Translation                                                                           | nternet Connection                                                | Sharing (ICS)                                                        |                                        |         |
|                |                                                                                                    |                                                                   |                                                                      |                                        |         |
|                |                                                                                                    |                                                                   |                                                                      |                                        |         |
|                |                                                                                                    | < <u>B</u> ack                                                    | Next >                                                               | Cancel                                 | 1       |
|                |                                                                                                    | Fig.61                                                            |                                                                      |                                        | -       |

Clicchiamo su Next

| 🙀 Microsoft ISA Server 2004 - Installation Wizard                                                               | X |   |
|----------------------------------------------------------------------------------------------------|---|---|
| Ready to modify the program                                                                                     |   |   |
| The wizard is ready to modify your installation.                                                                |   |   |
| Click Install to begin the installation.                                                                        |   |   |
| If you want to review or change any of your installation settings, click Back. Click Cancel to exit the wizard. |   |   |
|                                                                                                    |   |   |
|                                                                                                    |   |   |
|                                                                                                    |   | 5 |
|                                                                                                    |   |   |
|                                                                                                    |   |   |
|                                                                                                    |   |   |
|                                                                                                    |   |   |
| < <u>B</u> ack <u>Install</u> Cancel                                                                            |   |   |

Clicchiamo su Install per procedere con l'installazione di ISA Server.

| 🚟 Microsoft Internet Securit                                 | ty and Acceleration Server 2004 🛛 🗙                 |
|--------------------------------------------------------------|-----------------------------------------------------|
|                                                              | Installation Wizard Completed                       |
| Microsoft<br>Internet Security &<br>Acceleration Server 2004 | The Installation Wizard completed successfully.     |
|                                                              |                                                     |
|                                                              |                                                     |
|                                                              | Invoke ISA Server Management when the wizard closes |
|                                                              | Click Finish to exit the wizard.                    |
|                                                              | Finish                                              |
|                                                              | Fig.63                                              |

Cliccare **Finish** per terminare l'installazione.

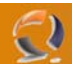

## CONFIGURAZIONE LOAD BALANCING I NODO

All'interno di **Network Connections** cliccare di destro su la connessione da configurare in Load Balancing, quindi selezionare **Properties**.

Selezioniamo l'opzione Network Load Balancing e clicchiamo su Properties.

| etwork Load Balancing Pro          | perties                             | ? ×    |
|------------------------------------|-------------------------------------|--------|
| Cluster Parameters Host Par        | ameters Port Rules                  |        |
| Cluster IP configuration           |                                     |        |
| IP <u>a</u> ddress:                | 10 . 1 . 1 . 17                     |        |
| <u>S</u> ubnet mask:               | 255 . 255 . 255 . 0                 |        |
| Eull Internet name:                | to1clts006.lab1.prv                 |        |
| Network address:                   | 03-bf-0a-01-01-11                   |        |
| □ <u>U</u> nicast • <u>Multica</u> | as <u>t</u> I <u>G</u> MP multicast |        |
| Allow remote control -             |                                     |        |
| Remote password:                   | •••••                               |        |
| <u>C</u> onfirm password:          | • • • • • • • • • • • • •           |        |
|                                    |                                     |        |
|                                    |                                     |        |
|                                    | ОК                                  | Cancel |
|                                    |                                     |        |

#### Fig.64

All'interno della scheda **Cluster Parameters** inseriamo l'indirizzo IP del Cluster quindi la Subnet e il nome DNS (Es. to1clts006.lab1.prv).

| Network Load Balancing Properties                                                         |                    | <u>? ×</u> |
|-------------------------------------------------------------------------------------------|--------------------|------------|
| Cluster Parameters Host Parameters                                                        | Port Rules         | 1          |
| Priority (unique host identifier): 1<br>Dedicated IP configuration<br>IP <u>a</u> ddress: | 10.1.1.15          |            |
| Subnet mask: 2                                                                            | 55 . 255 . 255 . 0 |            |
| Default state: St<br>■ Retain suspended state after co                                    | arted <b>v</b>     |            |
|                                                                                           | ОК                 | Cancel     |
|                                                                                           | Fig.65             |            |

0

All'interno della scheda Host Parameters settare il Priority a 1 quindi inserire l'IP Address reale della macchina in questione e la subnet e selezionare l'opzione Retain suspended state after computer reastarts.

| ſ | Cluster Parameters     Host Parameters     Port Rules       Defined port rules:                                                                                                    |
|---|----------------------------------------------------------------------------------------------------|
|   | Add       Edit       Remove         Port rule description       TCP and UDP traffic directed to any cluster IP address that arrives on ports 0 through 65535 is balanced equally across all members of the cluster. Client IP addresses are used to assign client connections to a specific cluster host.         OK       Cancel |

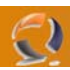

All'interno della scheda Port Rules clicchiamo su Add per aggiungere una nuova regola.

| Add/Edit Port Rule                                                   | <        |
|----------------------------------------------------------------------|----------|
| Cluster IP address<br>10 . 1 . 1 . 18 or □ <u>A</u> ll               |          |
| Port range<br><u>F</u> rom: 8080 <u>+</u> T <u>o</u> : 8080 <u>+</u> | · ×      |
| Protocols                                                            |          |
|                                                                      |          |
| Filtering mode                                                       |          |
| Load weight: 50 📰 or 🔽 Equal                                         | <b>)</b> |
| O <u>S</u> ingle host <u>H</u> andling priority: <u>1</u> <u></u> ≢  |          |
| O <u>D</u> isable this port range                                    |          |
| OK Cancel                                                            |          |
| Fig.67                                                               |          |

Settiamo tutto come in Figura sovrastante e clicchiamo **OK** (configurazione per to1apls006.lab1.prv)

|     | -    |  |
|-----|------|--|
|     | - 1  |  |
| 100 | - C. |  |
|     |      |  |

| Add/Edit Port Rule                                                                                                    |     |
|----------------------------------------------------------------------------------------------------|-----|
| Cluster IP address                                                                                                    |     |
| Port range<br><u>F</u> rom: 0 <u>+</u> T <u>o</u> : 65535 <u>+</u>                                                               |     |
| Protocols<br>O ICP O UDP O Both                                                                                                  | • × |
| Filtering mode         O Multiple host       Affinity:       O None       O Single       O Class C         Load weight:       50 | 0,  |
| O Single host Handling priority:                                                                                                 |     |
| Disable this port range                                                                                                    |     |
| OK Cancel                                                                                                    |     |

6

Modifichiamo la regole già esistente come in Figura sovrastante.

 $\bigcirc$ 

| IP address<br>10.1.1.15<br>10.1.1.17<br>10.1.1.18 |             | Subnet mask<br>255,255,255,0<br>255,255,255,0<br>255,255,255,0 |                 |  |
|---------------------------------------------------|-------------|----------------------------------------------------------------|-----------------|--|
| [                                                 | <u>A</u> dd | <u>E</u> dit                                                   | Remo <u>v</u> e |  |
| De <u>f</u> ault gateways: -                      |             | 1                                                              |                 |  |
| Gateway                                           |             | Metric                                                         |                 |  |
|                                                   | Add         | Edit                                                           | Remove          |  |
| Automatic metric                                  |             |                                                                |                 |  |
| j∙ H <u>a</u> comade modile                       |             | _                                                              |                 |  |

Fig.69

All'interno di Advanced TCP/IP Setting aggiugiamo gli indirizzi IP del Cluster e dell'Application Server.

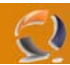

### POST CONFIGURAZIONE DEL I NODO

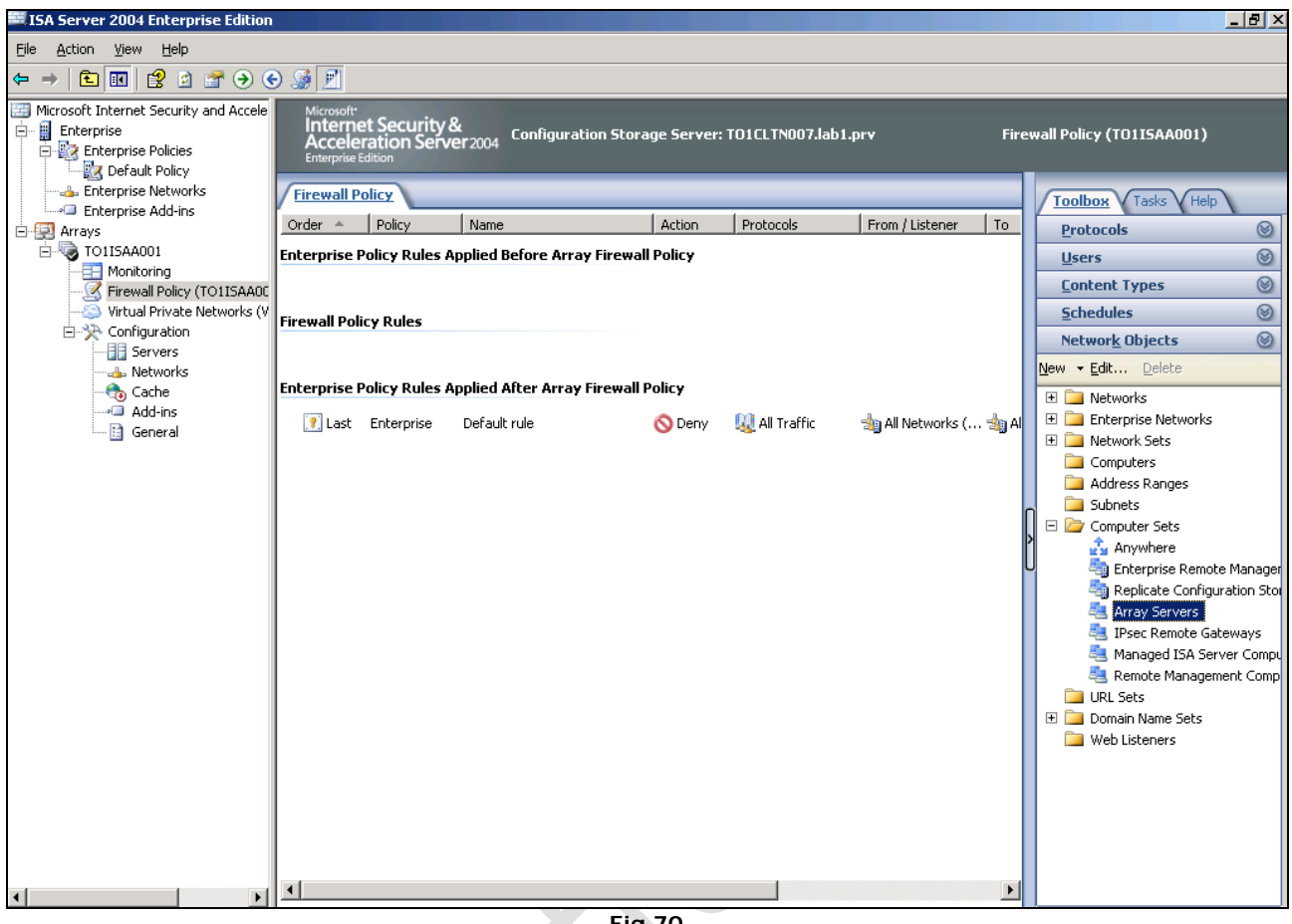

Fig.70

Sotto Arrays Selezionare Firewall Policy (TO1ISAA001) e spostandosi sulla destra cliccare di destro su Array Servers e selezionare Properties. 

| Array Servers Properties                             |                                                                                            | ? × |
|------------------------------------------------------|--------------------------------------------------------------------------------------------|-----|
| General                                              |                                                                                            |     |
| ∑ <u>N</u> ame: A<br>Computers, address rang<br>set: | rray Servers<br>es and subnets included in this computer                                   |     |
| Name                                                 | IP Addresses                                                                               |     |
| 📒 to1cltn007.lab1.prv                                | 10.1.1.15                                                                                  |     |
|                                                      |                                                                                            |     |
| ( <u>Add</u> )                                       | Edit Deļete                                                                                |     |
| Desc <u>ri</u> ption BL<br>(optional): ac<br>ar      | lt-in computer set comprised of the IP<br>dresses of the ISA Server computers in thi<br>ay | 5   |
| Scope: An                                            | ау                                                                                         |     |
|                                                      | OK Cancel <u>A</u> p                                                                       | ply |
|                                                      | Fig.71                                                                                     |     |

Aggiungere il secondo nodo (Es. to1cltn008) quindi cliccare OK

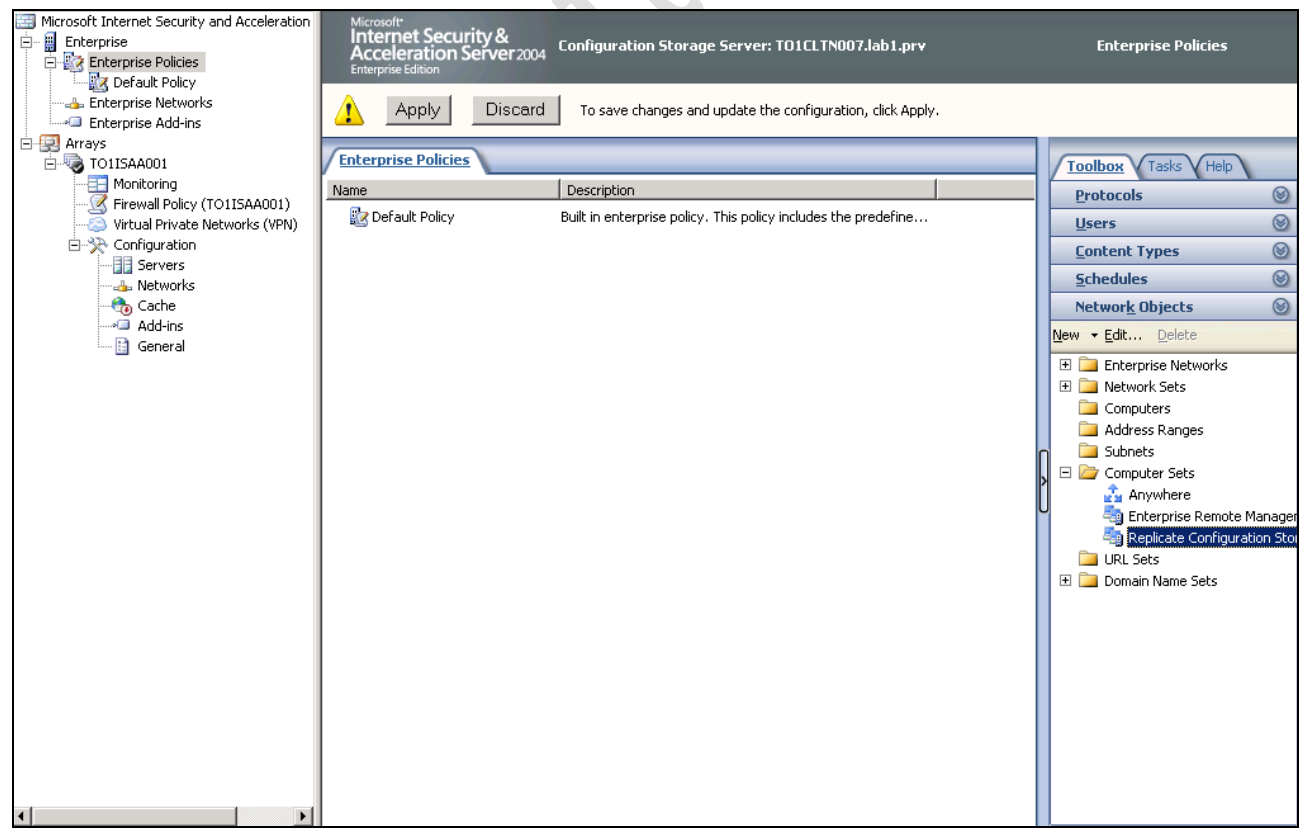

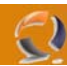

Adesso a livello Enterprise sempre all'interno di Network Objects selezionare Replicate Configuration Storage cliccare di destro e selezionare Properties.

| Replicate Configuration 9              | torage servers Properties                                                                              | ? × |
|----------------------------------------|----------------------------------------------------------------------------------------------------|-----|
| General                                |                                                                                                    |     |
|                                        |                                                                                                    |     |
| Name:                                  | Replicate Configuration Storage servers                                                                |     |
| Computers, address rar<br><u>s</u> et: | iges and subnets included in this computer                                                             |     |
| Name                                   | IP Addresses                                                                                           |     |
| 📕 to1cltn007.lab1.pr                   | v 10.1.1.15                                                                                            |     |
| to1cltn008.lab1.pr                     | v 10.1.1.16                                                                                            | R.  |
| Add                                    | Delete                                                                                                 | _   |
| Description<br>(optional):             | All Configuration Storage servers that are<br>eplicated with the local Configuration Storage<br>server | e   |
| Scope: E                               | nterprise                                                                                              |     |
|                                        | OK Cancel Ap                                                                                           | ply |
|                                        | Fig.73                                                                                                 |     |
|                                        |                                                                                                    |     |

Aggiungere entrambi i nodi di ISA Server come mostrato in Figura sovrastante quindi cliccare OK.

| Microsoft Internet Security and Acceleration     Definition     Definition     Definition | Microsoft<br>Internet Security &<br>Acceleration Server 2004<br>Enterprise Edition | torage Server: TO1CLTN007.lab         | 1.prv Fi         | rewall Policy (TO115AA001)                                                                                                    |
|-------------------------------------------------------------------------------------------|------------------------------------------------------------------------------------|---------------------------------------|------------------|----------------------------------------------------------------------------------------------------|
| Enterprise Networks     Enterprise Add-ins     Arrays                                     | Apply Discard To save chang                                                        | es and update the configuration, clic | k Apply.         |                                                                                                    |
| TOIISAA001                                                                                | Firewall Policy                                                                    |                                       |                  | Toolbox Tasks Help                                                                                                    |
| Monitoring                                                                                | Order A Policy Name                                                                | Action Protocols                      | From / Listener  | Protocols                                                                                                    |
| Virtual Policy (TOTISAAUUT)                                                               | Enterprise Policy Rules Applied Before Array Fire                                  | wall Policy                           |                  | Users 🛞                                                                                                    |
| E-X Configuration                                                                         |                                                                                    |                                       |                  | Content Types 🛞                                                                                                    |
| Servers                                                                                   |                                                                                    |                                       |                  | Schedules (2)                                                                                                    |
| A Carbe                                                                                   | Firewall Policy Rules                                                              |                                       |                  | Network Objects                                                                                                    |
| Add-ins                                                                                   |                                                                                    |                                       |                  |                                                                                                    |
| 🛅 General                                                                                 | Enterprise Policy Rules Applied After Array Firew                                  | all Policy                            |                  |                                                                                                    |
| <br><br><br>General<br><br>General                                                        | Last Enterprise Default rule                                                       | S Deny 🎎 All Traffic                  | 👍 All Networks ( | <ul> <li>Networks</li> <li>Enterprise Networks</li> <li>Computers</li> <li>Address Ranges</li> <li>Subnets</li> <li>Computer Sets</li> <li>Anywhere</li> <li>Replicate Configuration Sto</li> <li>Array Servers</li> <li>IPsec Remote Gateways</li> <li>Remote Management Comp</li> <li>UR. Sets</li> <li>Domain Name Sets</li> <li>Web Listeners</li> </ul> |
|                                                                                           | •                                                                                  |                                       | F                |                                                                                                    |

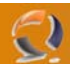

A livello Array, all'interno di Network Objects selezionare Managed ISA Server Computers Properties , cliccare di destro e selezionare Properties.

| Managed ISA Server C                 | omputers Properties                                                                                                 | ? ×   |
|--------------------------------------|----------------------------------------------------------------------------------------------------|-------|
| General                              |                                                                                                    | 1     |
| Name:                                | Managed ISA Server Computers                                                                                        |       |
| Computers, address (<br><u>s</u> et: | anges and subnets included in this computer                                                                         | • X · |
| Name                                 | IP Addresses                                                                                                    |       |
|                                      | 10.1.1.0-10.1.1.31                                                                                                  | S.    |
| Ad <u>d</u>                          | Edit Delete                                                                                                    | _     |
| Desc <u>r</u> iption<br>(optional):  | Built-in computer set comprised of computers<br>allowed to connect to this array's<br>Configuration Storage server. |       |
| Scope:                               | Array                                                                                                    |       |
|                                      | OK Cancel Ap                                                                                                    | ply   |
|                                      | Fig.75                                                                                                    |       |

Cancellare la rete e procedere all'inserimento dei singoli nodi di ISA Server.

 $\overline{}$ 

| neral                          |                                                                                                    |        |
|--------------------------------|----------------------------------------------------------------------------------------------------|--------|
| Name:                          | Managed ISA Server Computers                                                                              |        |
| Computers, address ran<br>set: | ges and subnets included in this comp                                                                     | outer  |
| Name                           | IP Addresses                                                                                              |        |
| to1cltn008.lab1.prv            | 10.1.1.16                                                                                                 |        |
| Ad <u>d</u>                    | Edit Deļete                                                                                               |        |
| Description B<br>(optional): a | uilt-in computer set comprised of com<br>lowed to connect to this array's<br>onfiguration Storage server. | puters |
| Scope: Ar                      | ray                                                                                                    |        |
|                                | OK Cancel                                                                                                 |        |
|                                | Fig.76                                                                                                    |        |

Inserire i due nodi di ISA Server come mostrato in Figura sovrastante.

•

| Microsoft*<br>Internet Security<br>Acceleration Ser<br>Enterprise Edition | /&<br>Ver <sub>2004</sub> Configurati | ion Storage Server:  | TO1CLTN007.lab        | 1.prv            |
|---------------------------------------------------------------------------|---------------------------------------|----------------------|-----------------------|------------------|
|                                                                           | Discard To save o                     | hanges and update th | e configuration, clic | k Apply.         |
| Firewall Policy                                                           |                                       |                      |                       |                  |
| Order 🔺 Policy                                                            | Name                                  | Action               | Protocols             | From / Listener  |
| Enterprise Policy Rules                                                   | Applied Before Array                  | / Firewall Policy    |                       |                  |
|                                                                           |                                       |                      |                       |                  |
| Firewall Policy Rules                                                     |                                       |                      |                       |                  |
|                                                                           |                                       |                      |                       |                  |
| Enterprise Policy Rules                                                   | Applied After Array I                 | Firewall Policy      |                       |                  |
| 📝 Last Enterprise                                                         | Default rule                          | 🚫 Deny               | 🜉 All Traffic         | 🛬 All Networks ( |
|                                                                           |                                       |                      |                       |                  |
|                                                                           |                                       |                      |                       |                  |
|                                                                           |                                       |                      |                       |                  |
|                                                                           |                                       |                      |                       |                  |
|                                                                           |                                       |                      |                       |                  |
|                                                                           |                                       |                      |                       |                  |
|                                                                           |                                       |                      |                       |                  |
|                                                                           |                                       |                      |                       |                  |
|                                                                           |                                       |                      |                       |                  |
|                                                                           |                                       |                      |                       |                  |
|                                                                           |                                       |                      |                       |                  |

Cliccare Apply per applicare le modifiche effettuate.

 $\bigcirc$ 

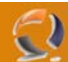

# CONFIGURAZIONE II NODO (to1cltn008.lab1.prv)

Inseriamo all'interno del lettore CD ROM il cd di ISA Server Enterprise Edition poi clicchiamo su Start , My Computer ed infine clicchiamo di destro sul lettore cd rom e selezioniamo Open.

| ₩D:\                                                       |                   |                    |                 |             |          |
|------------------------------------------------------------|-------------------|--------------------|-----------------|-------------|----------|
| <u>File E</u> dit <u>V</u> iew F <u>a</u> vorites <u>T</u> | ools <u>H</u> elp |                    |                 |             | <b>1</b> |
| 🔇 Back 🝷 🕥 👻 🏂 🔎 Searc                                     | h 🜔 Folders 🏼 🛛   | 🕏 🌶 🗙 🍤 🔛          | •               |             |          |
| Address 🖾 D:\                                              |                   |                    |                 | -           | 🔁 Go     |
| Name 🔺                                                     | Size              | Туре               | Date Modified   | Attributes  |          |
| FPC                                                        |                   | File Folder        | 19/01/2005 1.00 | R           |          |
| tools                                                      |                   | File Folder        | 19/01/2005 1.00 | R           |          |
| 🧿 autorun.inf                                              | 1 KB              | Setup Information  | 19/01/2005 1.00 | R           |          |
| 🔊 🙆 ISA2000migrate.htm                                     | 53 KB             | HTML Document      | 19/01/2005 1.00 | R           |          |
| 📲 isa.bmp                                                  | 664 KB            | Bitmap Image       | 19/01/2005 1.00 | R           |          |
| 🖾 isa.ico                                                  | 13 KB             | Icon               | 19/01/2005 1.00 | R           |          |
| 😼 ISAAutorun.exe                                           | 93 KB             | Application        | 19/01/2005 1.00 | R           |          |
| 🥵 isaautorun.inf                                           | 13 KB             | Setup Information  | 19/01/2005 1.00 | R           |          |
| 💕 isastart.chm                                             | 208 KB            | Compiled HTML Help | 19/01/2005 1.00 | R           |          |
| 📕 License.rtf                                              | 157 KB            | Rich Text Document | 19/01/2005 1.00 | R           |          |
| 🔊 🔊 🖉 🖉                                                    | 19 KB             | HTML Document      | 19/01/2005 1.00 | R           |          |
|                                                            |                   |                    |                 |             |          |
| 11 objects                                                 |                   |                    | 1,18 MB         | Ny Computer |          |
| <u> </u>                                                   | 20                | Fig.78             |                 |             |          |

 $\bigcirc$ 

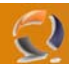

Apriamo la cartella FPC e lanciamo il file setup.exe

| 🗁 D:\FPC                                                     |                   |                        |                 |               | <u>- 0 ×</u> |
|--------------------------------------------------------------|-------------------|------------------------|-----------------|---------------|--------------|
| <u>File E</u> dit <u>V</u> iew F <u>a</u> vorites <u>T</u> o | ools <u>H</u> elp |                        |                 |               |              |
| 🔇 Back 🝷 🕤 🖌 🏂 Search 🌔 Folders 🛛 🕼 🎯 🗙 🏹 🛄 ▾                |                   |                        |                 |               |              |
| Address 🛅 D:\FPC                                             |                   |                        |                 | •             | 🔁 Go         |
| Name 🔺                                                       | Size              | Туре                   | Date Modified   | Attributes    |              |
| Program Files                                                |                   | File Folder            | 19/01/2005 1.00 | R             |              |
| C System32                                                   |                   | File Folder            | 19/01/2005 1.00 | R             |              |
|                                                              |                   | File Folder            | 19/01/2005 1.00 | R             |              |
| 📑 InstallJoinedServer.ini                                    | 4 KB              | Configuration Settings | 19/01/2005 1.00 | R             |              |
| 📑 InstallNewArrayAndServer.ini                               | 5 KB              | Configuration Settings | 19/01/2005 1.00 | R             |              |
| InstallNewManagementServer                                   | 3 KB              | Configuration Settings | 19/01/2005 1.00 | R             |              |
| InstallStandaloneServer.ini                                  | 6 KB              | Configuration Settings | 19/01/2005 1.00 | R             |              |
| 🚰 instmsia.exe                                               | 1.486 KB          | Application            | 19/01/2005 1.00 | R             |              |
| 🚰 instmsiw.exe                                               | 1.498 KB          | Application            | 19/01/2005 1.00 | R             |              |
| MS_FPC_Server.msi                                            | 2.945 KB          | Windows Installer P    | 19/01/2005 1.00 | R             |              |
| 🖬 setup.bin                                                  | 100 KB            | BIN File               | 19/01/2005 1.00 | R             |              |
| 🖾 setup.exe                                                  | 319 KB            | Application            | 19/01/2005 1.00 | R             |              |
| 🤒 setup.ini                                                  | 62 KB             | Configuration Settings | 19/01/2005 1.00 | R             |              |
| 🧿 uninstallserver.ini                                        | 2 KB              | Configuration Settings | 19/01/2005 1.00 | R             |              |
|                                                              |                   |                        |                 |               |              |
|                                                              |                   |                        |                 |               |              |
|                                                              |                   |                        |                 |               |              |
|                                                              |                   |                        |                 |               |              |
|                                                              |                   |                        |                 |               |              |
|                                                              |                   |                        |                 |               |              |
| 14 objects                                                   |                   |                        | 6,27 MB         | 😼 My Computer |              |
|                                                              | $\sim \Omega$     | Fig.79                 |                 |               |              |
|                                                              |                   |                        |                 |               |              |

igodol

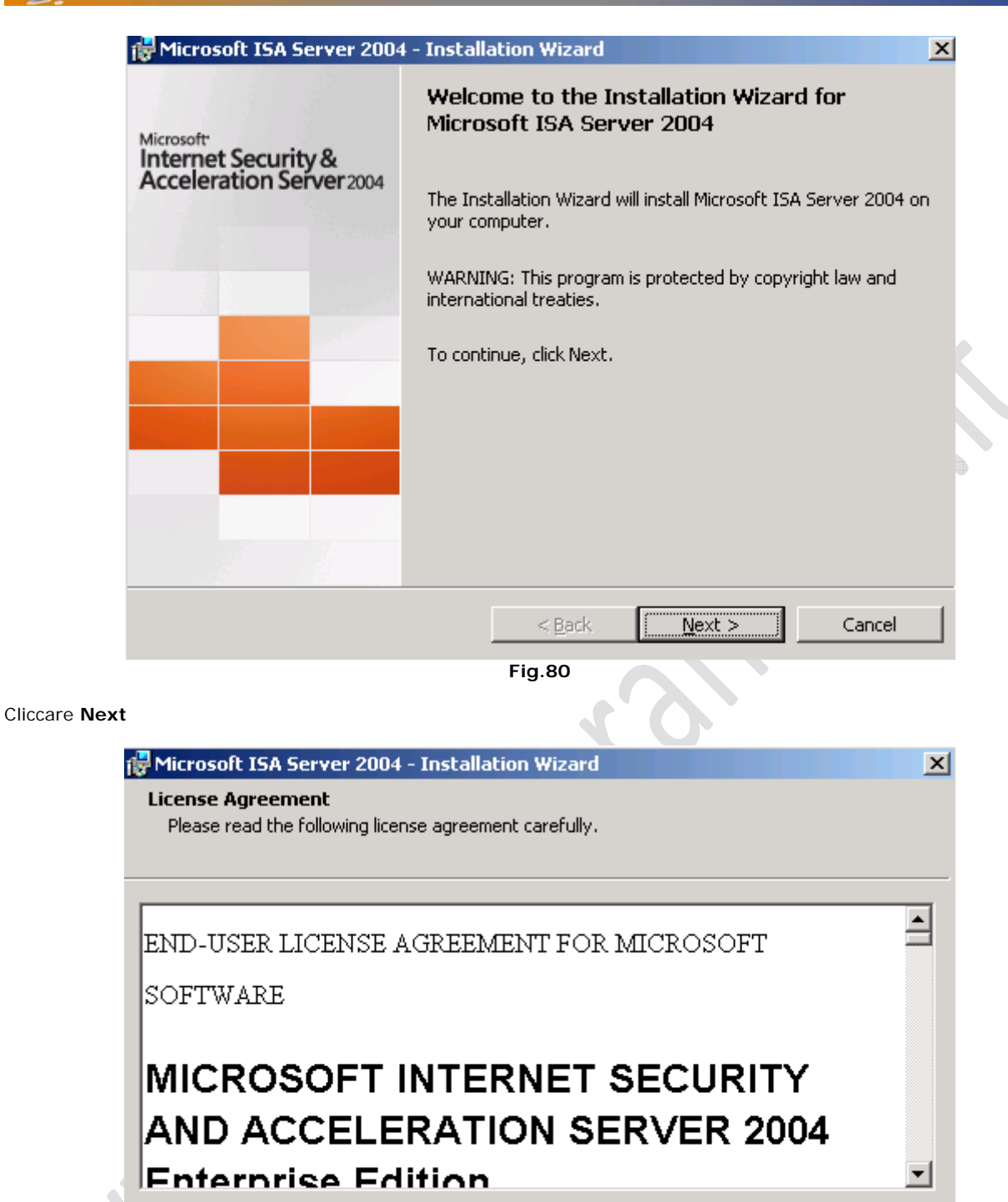

- I accept the terms in the license agreement
- C I do not accept the terms in the license agreement

| < Back                | Nevt 5        | Cancel |
|-----------------------|---------------|--------|
|                       | <u>Mexc</u> > |        |
| <b>F</b> ' <b>A</b> 4 |               |        |

Fig.81

Accettare la licenza e cliccare su Next

-2

| 2.         |                                                                  |                       |                     |              |          |
|------------|------------------------------------------------------------------|-----------------------|---------------------|--------------|----------|
|            | 🙀 Microsoft ISA Server 2004 - Instal                             | lation Wizard         |                     |              | X        |
|            | Customer Information                                             |                       |                     |              |          |
|            | Please enter your customer details.                              |                       |                     |              |          |
|            |                                                                  |                       |                     |              |          |
|            | <u>U</u> ser Name:                                               |                       |                     |              |          |
|            |                                                                  |                       |                     |              |          |
|            | Organization:                                                    |                       |                     |              |          |
|            |                                                                  |                       |                     |              |          |
|            |                                                                  |                       |                     |              |          |
|            |                                                                  | 7                     |                     |              |          |
|            |                                                                  |                       |                     |              |          |
|            |                                                                  |                       |                     |              |          |
|            |                                                                  |                       |                     |              | •        |
|            |                                                                  |                       |                     |              |          |
|            |                                                                  |                       |                     |              |          |
|            |                                                                  |                       |                     |              |          |
|            |                                                                  | < <u>B</u> ack        | <u>N</u> ext >      | Cancel       |          |
|            |                                                                  | Fig.82                |                     |              |          |
| iare tutto | invariato e cliccare su <b>Next</b>                              | -                     |                     |              |          |
|            |                                                                  |                       | U.                  |              | 24       |
|            | Microsoft ISA Server 2004 - Instal                               | llation Wizard        |                     |              | <u> </u> |
|            | Setup Scenarios                                                  |                       |                     |              |          |
|            | Select the scenario that best describes                          | ; this installation.  |                     |              |          |
|            | <b>C</b>                                                         |                       |                     |              |          |
|            | Install ISA Server services The computer will be ap ISA Server a | arrau member ruppir   | a ISA Server ceru   | icec         |          |
|            | The computer will be an 15A Server a                             | array member runni    | ig ISA Server Serv  | 1065.        |          |
|            | Install Configuration Storage s                                  | erver                 |                     |              |          |
|            | The computer will store the configura                            | ation used by ISA Se  | erver arrays. ISA S | 5erver array |          |
|            | computers will connect to this server                            | r to retrieve the con | nguration.          |              |          |
|            | 🔿 Install b <u>o</u> th ISA Server service                       | s and Configurati     | ion Storage serv    | /er          |          |
|            | The computer will be an ISA Server a                             | array member and u    | sed to store the e  | nterprise    |          |
|            | configuration.                                                   |                       |                     |              |          |
|            | C Install ISA Server Managemen                                   | t                     |                     |              |          |
|            | The computer will be used to remote                              | ly manage the ISA S   | Server enterprise.  |              |          |
|            |                                                                  |                       |                     |              |          |
|            |                                                                  |                       |                     |              |          |
|            |                                                                  | < <u>B</u> ack        | <u>N</u> ext >      | Cancel       |          |

Selezionare la seconda opzione come mostrato in Figura sovrastante, quindi  ${\bf Next}$ 

|                                                                                                    | tion Wizard                                                           |                                                                                          | ×                                                                      |
|----------------------------------------------------------------------------------------------------|-----------------------------------------------------------------------|------------------------------------------------------------------------------------------|------------------------------------------------------------------------|
| Component Selection                                                                                                    |                                                                       |                                                                                          |                                                                        |
| The selected features will be installed.                                                                                                    |                                                                       |                                                                                          |                                                                        |
| Click on an icon in the list to view or modify                                                                                                    | how a feature is                                                      | installed.                                                                               |                                                                        |
| ISA Server         ISA Server         ISA Server | hare                                                                  | Feature Descrip<br>Controls access<br>between netwo                                      | otion<br>and traffic<br>rks.                                           |
| Configuration Storage serve                                                                                                    | er                                                                    | This feature red<br>your hard drive<br>subfeatures sel<br>subfeatures red<br>hard drive. | quires 15 MB on<br>. It has 0 of 1<br>ected. The<br>quire 0 KB on your |
| Install to:                                                                                                    |                                                                       |                                                                                          | Changer                                                                |
|                                                                                                    |                                                                       |                                                                                          | grange                                                                 |
| Help Space                                                                                                    | < <u>B</u> ack                                                        | Next >                                                                                   | Cancel                                                                 |
|                                                                                                    | Fig.84                                                                |                                                                                          |                                                                        |
| tutto invariato e cliccare Next                                                                                                    | 5                                                                     | $\mathbf{O}$                                                                             |                                                                        |
| 🖶 Microsoft ISA Server 2004 - Installa                                                                                                    | tion Wizard                                                           |                                                                                          | ×                                                                      |
| Enterprise Installation Options                                                                                                    |                                                                       |                                                                                          |                                                                        |
| Are you creating a new enterprise or rep<br>Configuration Storage server?                                                                                                    | licating an existin                                                   | g enterprise config                                                                      | uration to this                                                        |
| C Create a n <u>e</u> w ISA Server enterp                                                                                                    | rise                                                                  |                                                                                          |                                                                        |
| Use this option to create a new ISA S<br>computer will become a Configuration                                                                                                    | erver enterprise (<br>Storage server ti                               | during installation. "<br>hat arrays can use.                                            | This                                                                   |
| • Create a replica of the enterpris                                                                                                    | e configuration                                                       | 9                                                                                        |                                                                        |
|                                                                                                    |                                                                       | ttings stored on a                                                                       |                                                                        |
| Use this option to copy the enterprise<br>Configuration Storage server to this o<br>by providing a replica of the enterpris<br>use this Configuration Storage server                                                                                                    | e configuration sel<br>computer. This op<br>ce configuration. I<br>7. | tion enhances fault<br>SA Server arrays c                                                | tolerance<br>an also                                                   |
| Use this option to copy the enterprise<br>Configuration Storage server to this o<br>by providing a replica of the enterpris<br>use this Configuration Storage server                                                                                                    | e configuration sel<br>computer. This op<br>e configuration. I        | tion enhances fault<br>SA Server arrays c                                                | tolerance<br>an also                                                   |

0

Fig.85

Selezionare la seconda opzione visto che stiamo procedenso con l'installazione della Replica della prima macchina.

| 🛃 Microsoft ISA Server 2004 -                                | Installation Wizard                   |                    | ×      |    |
|--------------------------------------------------------------|---------------------------------------|--------------------|--------|----|
| Locate Configuration Storage                                 | e Server                              |                    |        |    |
| Specify the Configuration Stora<br>connecting to the server. | age server to replicate and t         | he credentials for |        |    |
| Configuration Storage server (t                              | ype the FQDN):                        |                    |        |    |
| to1cltn007.lab1.prv                                          |                                       | Br <u>o</u> wse    |        |    |
| Connection Credentials                                       | entials of the logged on user<br>unt: |                    |        | ς. |
| <u>U</u> ser name:                                           |                                       |                    |        |    |
| Password:                                                    |                                       |                    |        |    |
|                                                              | ·                                     |                    |        |    |
|                                                              |                                       |                    |        |    |
|                                                              |                                       |                    |        |    |
|                                                              | < <u>B</u> ack                        | <u>N</u> ext >     | Cancel |    |
|                                                              | Fig.86                                |                    |        |    |

Inserire come Configuration Storage Server il nome DNS del primo nodo (to1cltn007.lab1.prv)

| 1 | Microsoft ISA Server 2004 - Installation Wizard                                                                                                    | × |
|---|----------------------------------------------------------------------------------------------------|---|
|   | ISA Server Configuration Replicate Source<br>Select the location from which the initial ISA Server configuration will be replicated.                                                                                                    |   |
|   | You can replicate the initial ISA Server configuration from the Configuration Storage server<br>over the network, or copy it from backup files. Replicating over a network using slow links<br>(10 Mbps or less) may take a long time, particularly if the enterprise has a large number of<br>arrays. |   |
|   | Replicate over the network<br>Select this option when replicating over a fast network.                                                                                                    |   |
|   | Copy from the restored backup files<br>Select this option to optimize setup time on a network with slow links, or when your<br>enterprise has a large number of arrays.                                                                                                    |   |
|   | Restored data folder:<br>Browse,                                                                                                    |   |
|   | < <u>B</u> ack <u>N</u> ext > Cancel                                                                                                    |   |
|   | Fig.87                                                                                                    |   |

Lasciare tutto invariato e cliccare  $\ensuremath{\textbf{Next}}$ 

| Microsoft ISA Server 2004 - Installation Wizard                                                                                                    |                                                                                                    |
|----------------------------------------------------------------------------------------------------|----------------------------------------------------------------------------------------------------|
| Enterprise Deployment Environment                                                                                                    |                                                                                                    |
| Are your ISA Server enterprise computers deployed in a single domain or across trusted domains?                                                                                                    |                                                                                                    |
| I am deploying in a single domain or in domains with trust relationships                                                                                                    |                                                                                                    |
| Select this option if all your ISA Server computers and Configuration Storage servers are<br>in the same domain or in domains with trust relationships.                                                                                                   |                                                                                                    |
| I am deploying in a workgroup or in domains without trust relationships                                                                                                    |                                                                                                    |
| Select this option if your ISA Server computers and Configuration Storage servers reside in<br>a workgroup or across domains that do not have trust relationships. If you select this<br>option, a server certificate must be installed on this computer. | 1                                                                                                    |
| Server <u>c</u> ertificate: Br <u>o</u> wse                                                                                                    |                                                                                                    |
| Certificate password:                                                                                                    |                                                                                                    |
|                                                                                                    |                                                                                                    |
| This setting may be modified after Setup. For details, see the Getting Started Guide.                                                                                                    |                                                                                                    |
| N                                                                                                    | _                                                                                                    |
| < <u>B</u> ack <u>N</u> ext > Cancel                                                                                                    |                                                                                                    |
| Fig.88                                                                                                    |                                                                                                    |
| e le impostazione cliccare Next                                                                                                    |                                                                                                    |
| Microsoft ISA Server 2004 - Installation Wizard                                                                                                    |                                                                                                    |
| Ready to Install the Program                                                                                                    |                                                                                                    |
| The wizard is ready to begin installation.                                                                                                    |                                                                                                    |
| Click Install to begin the installation.                                                                                                    |                                                                                                    |
| If you want to review or change any of your installation settings, click Back. Click Cancel to exit the wizard.                                                                                                    |                                                                                                    |
|                                                                                                    |                                                                                                    |
|                                                                                                    |                                                                                                    |
|                                                                                                    |                                                                                                    |
|                                                                                                    |                                                                                                    |
|                                                                                                    |                                                                                                    |
|                                                                                                    |                                                                                                    |
|                                                                                                    |                                                                                                    |
|                                                                                                    |                                                                                                    |
| r Dadu                                                                                                    |                                                                                                    |
| < <u>B</u> ack <u>Install</u> Cancel                                                                                                    |                                                                                                    |
|                                                                                                    | Microsoft 15A Server 2004 - Installation Wizard         Are your 15A Server enterprise computers deployed in a single domain or across trusted domains? <ul> <li>I an deploying in a gingle domain or in domains with trust relationships?</li> <li>Select this option if all your 15A Server computers and Configuration Storage servers are in the same domain or in domains with trust relationships.</li> <li>I an deploying in a gordgroup or in domains without trust relationships.</li> <li>Select this option if your 15A Server computers and Configuration Storage servers reside in a workgroup or across domains that do not have trust relationships. If you select this option, a server certificate must be installed on this computer.</li> <li>Server gertificate:</li> <li>Drgwse</li> <li>This setting may be modified after Setup. For details, see the Getting Started Guide.</li> </ul> <li> <ul> <li>Age (Next &gt; Cancel</li> <li>Fig.88</li> </ul> </li> <li> <ul> <li>I and the Program</li> <li>The witzerd is ready to begin installation.</li> <li>Click Install the Program</li> <li>The witzerd is ready to begin installation.</li> <li>I you want to review or change any of your installation settings, click Back. Click Cancel to exit the wizard.</li> <li>Age (Install Cancel)</li> </ul> </li> |

Per procedere con l'installazione cliccare su Install

0

Attendere qualche minuto fino al completamento dell'installazione.

| 🚟 Microsoft Internet Securit                    | and Acceleration Server 2004                        | <u>&lt;</u> |
|-------------------------------------------------|-----------------------------------------------------|-------------|
|                                                 | Installation Wizard Completed                       |             |
| Internet Security &<br>Acceleration Server 2004 | The Installation Wizard completed successfully.     |             |
|                                                 |                                                     |             |
|                                                 | Invoke ISA Server Management when the wizard closes |             |
|                                                 | Click Finish to exit the wizard.                    |             |
|                                                 |                                                     | _           |
|                                                 | (Finish                                             |             |

## Cliccare su Finish

Adesso procediamo con la seconda parte dell'installazione. Lanciamo il **Setup.exe** dal CD ROM

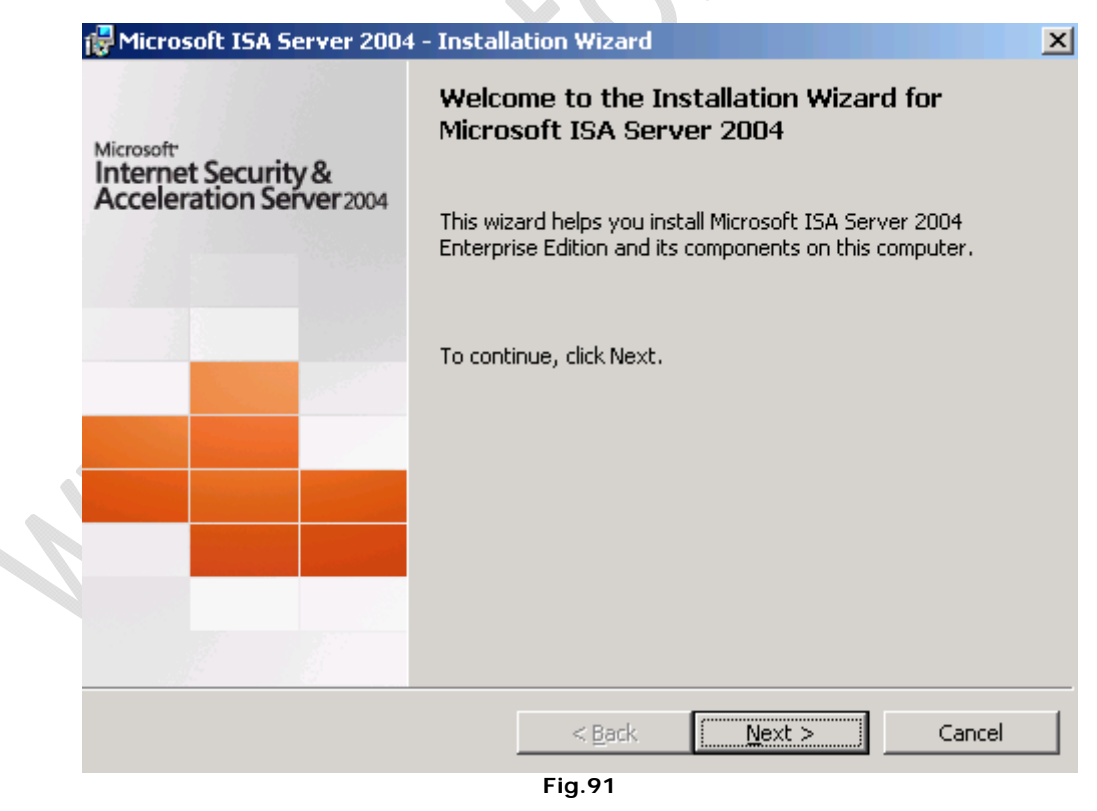

Cliccare Next

| 👘 Micros                     | soft ISA Se     | rver 2004 - Install                                                                        | ation Wizard                                |                                                                              |                                                     | × |
|------------------------------|-----------------|--------------------------------------------------------------------------------------------|---------------------------------------------|------------------------------------------------------------------------------|-----------------------------------------------------|---|
| Progra                       | m Mainten       | ance                                                                                       |                                             |                                                                              |                                                     |   |
| Modif                        | y, repair, or   | remove the program                                                                         |                                             |                                                                              |                                                     |   |
| ⊙ <u>e</u><br>Í              | todify          | hange which program<br>ustom Selection dialo                                               | i features are insta<br>g used to change tl | lled. This option dis<br>he way features ar                                  | plays the<br>e installed.                           |   |
| C R                          | egair<br>R<br>C | epair installation erro<br>prrupt files, shortcuts                                         | rs in the program.<br>, and registry entri  | This option fixes mi<br>ies.                                                 | ssing or                                            |   |
| C B                          | emove           | emove Microsoft ISA                                                                        | Server 2004 from y                          | your computer.                                                               |                                                     |   |
|                              |                 |                                                                                            | < <u>B</u> ack                              | <u>N</u> ext >                                                               | Cancel                                              |   |
|                              |                 |                                                                                            | Fig.92                                      | 77,                                                                          |                                                     |   |
| elezionare <b>Modify</b> e c | liccare Nex     | t                                                                                          |                                             | 0                                                                            |                                                     | _ |
| 侵 Micros                     | oft ISA Se      | rver 2004 - Install                                                                        | ation Wizard                                |                                                                              |                                                     | × |
| The se                       | lected featur   | es will be installed.                                                                      |                                             |                                                                              |                                                     |   |
| Click on                     | an icon in th   | e list to view or modif                                                                    | y how a feature is                          | installed.                                                                   |                                                     |   |
|                              | ISA S           | erver<br>Advanced Logging<br>erver Management<br>all Client Installation S<br>age Screener | 5hare                                       | Feature Descrip<br>Installs Microsol<br>(MSDE) used to<br>historical log dai | otion<br>T Data Engine<br>view and to filter<br>ta. |   |
|                              | Confi           | guration Storage serv                                                                      | 'er                                         | This feature rec<br>your hard drive                                          | juires 64 MB on                                     |   |
|                              |                 |                                                                                            |                                             |                                                                              |                                                     |   |
|                              |                 |                                                                                            |                                             |                                                                              |                                                     |   |

Fig.93

Aggiungere all'installazione il pacchetto ISA Server e cliccare su  ${\bf Next}$ 

| nfiguration Storage ser | ver (type the FQ   | DN):              |                |   |  |
|-------------------------|--------------------|-------------------|----------------|---|--|
| o1cltn007.lab1.prv      |                    |                   | Br <u>o</u> ws | e |  |
| Connection Credentials  |                    |                   |                |   |  |
| • Connect using the     | credentials of th  | ie logged on usei | ,              |   |  |
| _                       |                    |                   |                |   |  |
| Connect using this      | : <u>a</u> ccount: |                   |                |   |  |
|                         |                    |                   |                |   |  |
| <u>U</u> ser name:      | I                  |                   |                |   |  |
| Password:               |                    |                   |                |   |  |
|                         |                    |                   |                |   |  |

Inserire come Configuration Storage Server il nome DNS del primo nodo quindi Next

|   | 🙀 Microsoft ISA Server 2004 - Installation Wizard                                                                                                    | X |
|---|----------------------------------------------------------------------------------------------------|---|
|   | Array Membership                                                                                                    |   |
|   | Select the array membership for this ISA Server computer.                                                                                               |   |
|   | O <u>C</u> reate a new array                                                                                                    |   |
|   | Create a new array and add this ISA Server computer to that array. To create<br>an array, you must have ISA Server Enterprise Administrator privileges. |   |
|   | • Join an existing array                                                                                                    |   |
|   | Add this ISA Server computer to an existing ISA Server array. To join an existing array, you must have ISA Server Array Administrator privileges.       |   |
|   |                                                                                                    |   |
| 1 |                                                                                                    |   |
|   | < <u>B</u> ack <u>N</u> ext > Cancel                                                                                                    |   |
|   | Fig.95                                                                                                    |   |

Selezionare la seconda opzione e cliccare su  $\ensuremath{\textbf{Next}}$ 

 $\varepsilon$ 

| 🚰 Microsoft ISA Server 2004 - Installation Wizard                                                                           | × |
|----------------------------------------------------------------------------------------------------|---|
| Join Existing Array                                                                                                    |   |
| Specify the array this ISA Server computer will join.                                                                       |   |
| Array name:       TO1ISAA001         Browse         Browse         Description         Description         Specified array. |   |
| < <u>B</u> ack <u>N</u> ext > Cancel                                                                                        |   |
| Fig.96                                                                                                    |   |

Selezionare l'Array creato in precedenza (con il tasto Browse) e cliccare Next

| 🔂 Microsoft ISA Server 2004 - Installation Wizard                                                                                                    | X |
|----------------------------------------------------------------------------------------------------|---|
| Configuration Storage Server Authentication Options                                                                                                    |   |
| Select how the ISA Server computer will authenticate to the Configuration Storage server.                                                                                                    |   |
| <ul> <li>Windows authentication<br/>This ISA Server computer and the Configuration Storage server it will connect to reside<br/>in the same domain or in trusted domains. The connection will be encrypted (signed and<br/>sealed).</li> </ul>                                                                                                    |   |
| Authentication over SSL encrypted channel<br>This ISA Server computer and the Configuration Storage server it will connect to do not<br>reside in trusted domains, or either computer is part of a workgroup. This computer mus<br>trust the Certificate Authority (CA) which issued the server certificate to the<br>Configuration Storage server. | E |
| 💿 Use an existing trusted root CA certificate                                                                                                    |   |
| <ul> <li>Install a trusted root CA certificate</li> </ul>                                                                                                    |   |
| Browse<br>For details about installing certificates, see the Getting Started Guide.                                                                                                    |   |
| < <u>B</u> ack <u>N</u> ext > Cancel                                                                                                    |   |
| Fig.97                                                                                                    |   |

Lasciare tutto invariato e cliccare Next

 $\mathbb{C}$ 

|                   | 🙀 Microsoft ISA Server 2004 - Installation Wizard                                                                                                   | X |
|-------------------|----------------------------------------------------------------------------------------------------|---|
|                   | Services Warning                                                                                                    | _ |
|                   | During installation, some services running locally on this computer may be restarted or disabled.                                                   |   |
|                   | Services that will be restarted during installation:                                                                                                |   |
|                   | FTP Publishing Service<br>FTP Publishing Service<br>Network News Transfer Protocol (NNTP)<br>IIS Admin Service<br>World Wide Web Publishing Service |   |
|                   | Services that will be disabled during installation:                                                                                                 |   |
|                   | Internet Connection Firewall (ICF) / Internet Connection Sharing (ICS)<br>IP Network Address Translation                                            |   |
|                   | < Dark Martha Correct                                                                                                    | 1 |
|                   | <u> Back</u> <u>Mext &gt;</u> Cancel                                                                                                    |   |
| ccare <b>Next</b> | Fig.98                                                                                                    |   |
|                   | 🔂 Microsoft ISA Server 2004 - Installation Wizard                                                                                                   | X |
|                   | Ready to modify the program                                                                                                    |   |
|                   | The wizard is ready to modify your installation.                                                                                                    |   |
|                   | Click Install to begin the installation.                                                                                                    |   |
|                   | If you want to review or change any of your installation settings, click Back. Click Cancel to exit the wizard.                                     |   |
|                   |                                                                                                    |   |
|                   |                                                                                                    |   |
|                   |                                                                                                    |   |
|                   |                                                                                                    |   |
|                   |                                                                                                    |   |
|                   | < <u>B</u> ack Install Cancel                                                                                                    |   |
|                   | Fig.99                                                                                                    |   |

 $\epsilon$ 

Cliccare su Install per procedere con l'installazione e attendere qualche minuto fino al completamento.

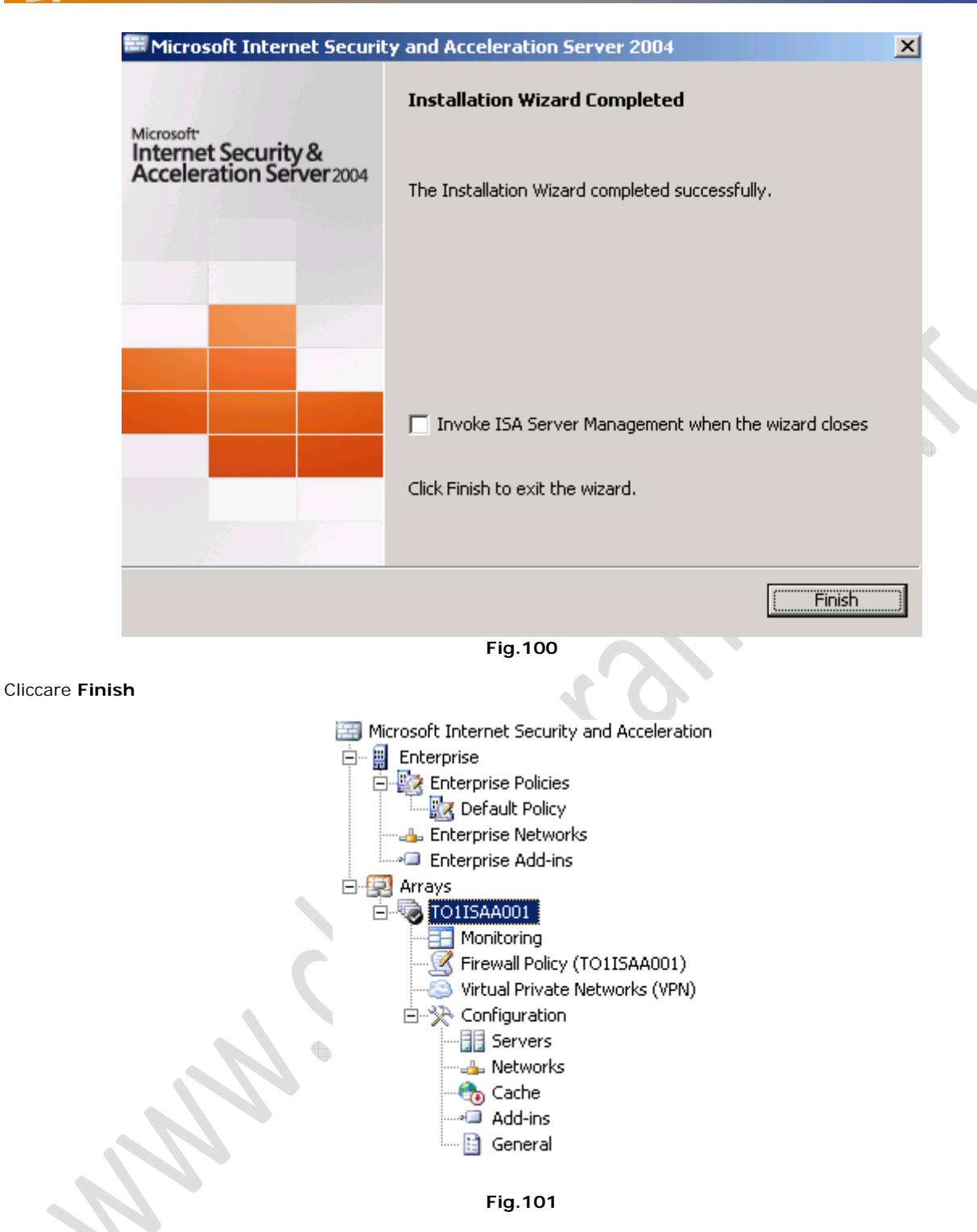

2

Adesso andiamo sul I nodo (to1cltn007.lab1.prv) e cliccando di destro su TO1ISAA001 selezionare Properties.

| 1 | ZN. |
|---|-----|
| 5 | 2   |

| 01ISAA001 Properties                                                                                          |                             | ? ×              | 1  |  |  |  |
|----------------------------------------------------------------------------------------------------|-----------------------------|------------------|----|--|--|--|
| General                                                                                                    | General Policy Settings     |                  |    |  |  |  |
| Configuration Storage                                                                                         | ntra-Array Credentials      | Assign Roles 🏻 🗍 |    |  |  |  |
| Specify the Configuration Storag<br>configuration. When the specifie<br>will be used.                         | array<br>e alternate server |                  |    |  |  |  |
| Configuration Storage server (en                                                                              | ter the FQDN):              |                  |    |  |  |  |
| T01CLTN007.lab1.prv                                                                                           |                             | <u>B</u> rowse   |    |  |  |  |
| Alternate Configuration Storage s                                                                             | erver (optional):           |                  | ۰X |  |  |  |
| to1cltn008.lab1.prv                                                                                           |                             | Browse           |    |  |  |  |
| Check the Configuration Storage                                                                               |                             |                  |    |  |  |  |
| 15 seconds                                                                                                    |                             | $\bigcirc$       |    |  |  |  |
| Select the authentication type us                                                                             | en ISA Server               |                  |    |  |  |  |
| and the Configuration Storage se                                                                              | rver:                       |                  |    |  |  |  |
| Windows authentication                                                                                        |                             |                  |    |  |  |  |
| To save these settings, this computer must be able to connect to the specified Configuration Storage servers. |                             |                  |    |  |  |  |
|                                                                                                    |                             |                  |    |  |  |  |
|                                                                                                    | Fig. 102                    |                  |    |  |  |  |

Nella Scheda **Configuration Storage** aggiungere all'interno del campo **Alternate Configuration Storage Server** (optional) il II nodo di ISA Server (Es. to1cltn008.lab1.prv), quindi **OK**.

•

| Microsoft<br>Interne<br>Accelei<br>Enterprise E | ration Server2004 Configuration Storage Server: T01CLTN007.lab1.prv                                                                                                    |
|-------------------------------------------------|----------------------------------------------------------------------------------------------------|
|                                                 | Discard To save changes and update the configuration, click Apply.                                                                                                    |
| ietting St                                      | arted                                                                                                    |
|                                                 | Getting Started with ISA Server 2004 Enterprise<br>Edition<br>In a multi-server array, a dedicated network adapter is required on each array member for<br>intra-array communication in Network Load Balancing deployments, and provides enhanced<br>security in other scenarios.<br>Read about configuring and securing the intra-array communication.<br>Follow these steps to set up this ISA Server array.  |
|                                                 | <b>Define Networks for your ISA Server Array</b><br>Create your ISA Server array Internal network and network layout. Use network rules to<br>specify NAT or route relationships between the networks in the array. Specify if network<br>load balancing and CARP will be applied to the array networks.                                                                                                    |
| 2                                               | View and Create TO1ISAA001 Firewall Policy Rules<br>Create rules defining how ISA Server allows secure access to Internet sites, corporate e-<br>mail, network servers, services and websites inside and outside your corporate network.<br>Use the system policy editor to define how ISA Server enables the infrastructure<br>necessary to manage network security and connectivity. Read about system policy |
| 3                                               | <b>Define How ISA Server Caches Web Content</b><br>Define a cache drive and then accelerate Web performance by specifying how Web<br>content is downloaded to the cache and how often objects in the cache are updated.                                                                                                    |
| 4                                               | <b>Configure VPN Access</b><br>Enable and configure a secure virtual private network (VPN) for remote client access to<br>the Internal network.                                                                                                    |
|                                                 | Fig.103                                                                                                    |

Cliccare Apply per confermare le modifiche effattuate 

0

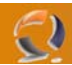

## CONFIGURAZIONE LOAD BALANCING II NODO

All'interno di **Network Connections** cliccare di destro su la connessione da configurare in Load Balancing, quindi selezionare **Properties**.

Selezioniamo l'opzione Network Load Balancing e clicchiamo su Properties.

| Network Load Balancing Proper                   | ties                      | ? ×    |  |
|-------------------------------------------------|---------------------------|--------|--|
| Cluster Parameters Host Paramet                 | ters Port Rules           |        |  |
| Cluster IP configuration                        |                           | <br>   |  |
| IP <u>a</u> ddress:                             | 10 . 1 . 1 . 17           |        |  |
| <u>S</u> ubnet mask:                            | 255 . 255 . 255 . 0       |        |  |
| <u>F</u> ull Internet name:                     | to1clts006.lab1.prv       |        |  |
| <u>N</u> etwork address:                        | 03-bf-0a-01-01-11         |        |  |
| Cluster operation mode<br>© Unicast © Multicast | IGMP multicast            |        |  |
| Bemote password                                 |                           |        |  |
| <u>C</u> onfirm password:                       | •••••                     |        |  |
|                                                 |                           |        |  |
|                                                 |                           | Cancel |  |
|                                                 | <b>F</b> <sup>1</sup> 404 | Cancer |  |

#### Fig.104

All'interno della scheda **Cluster Parameters** inseriamo l'indirizzo IP del Cluster quindi la Subnet e il nome DNS (Es. to1clts006.lab1.prv).

| Network Load Balancing Prope       | rties                  | ? ×    |
|------------------------------------|------------------------|--------|
| Cluster Parameters Host Parame     | eters Port Rules       |        |
| Priority (unique host identifier): | 2 🕂                    |        |
| Dedicated IP configuration         |                        |        |
| IP <u>a</u> ddress:                | 10 . 1 . 1 . 16        |        |
| <u>S</u> ubnet mask:               | 255 . 255 . 255 . 🚺    |        |
| Initial host state                 |                        |        |
| Default state:                     | Suspended 🗾            |        |
| <u>R</u> etain suspended state a   | fter computer restarts |        |
|                                    |                        |        |
|                                    |                        |        |
|                                    |                        |        |
|                                    |                        |        |
|                                    |                        |        |
|                                    |                        |        |
|                                    | ОК                     | Cancel |
|                                    | Fig.105                |        |

()

All'interno della scheda Host Parameters settare il Prioriry a 2 quindi inserire l'IP Address reale della macchina in questione e la subnet e selezionare l'opzione Retain suspended state after computer reastarts. Visto che è il secondo nodo conviene mettere come Default State Suspended per evitare casini con Load Balancing.

•

| Netw | ork Load Balanc                                                                      | ing Prop                                     | erties                              |                                     |                                                          |                                     |                      | ? )                   | × |
|------|--------------------------------------------------------------------------------------|----------------------------------------------|-------------------------------------|-------------------------------------|----------------------------------------------------------|-------------------------------------|----------------------|-----------------------|---|
| Clu  | ister Parameters   H                                                                 | Host Para                                    | meters                              | Port Rule                           | es                                                       |                                     |                      |                       |   |
| D    | efined port rules:                                                                   |                                              |                                     |                                     |                                                          |                                     |                      |                       |   |
|      | Cluster IP address<br>All                                                            | Start<br>0                                   | End<br>65535                        | Prot<br>Both                        | Mode<br>Multiple                                         | Priority                            | Load<br>Equal        | Affinity<br>Single    |   |
|      |                                                                                      |                                              |                                     |                                     |                                                          |                                     |                      |                       | k |
|      | Ded esta de se à Ke                                                                  |                                              |                                     |                                     | <u>A</u> dd                                              | <u>E</u> dit                        |                      | <u>R</u> emove        | • |
|      | Fort rule descriptio<br>TCP and UDP traf<br>65535 is balanced<br>used to assign clie | n<br>fic directe<br>l equally a<br>nt connec | d to any<br>icross all<br>ctions to | cluster IF<br>members<br>a specific | enderess the of the clust<br>of the clust<br>cluster hos | at arrives c<br>er. Client I<br>st. | n ports I<br>P addre | 0 through<br>sses are |   |
| _    |                                                                                      |                                              |                                     |                                     |                                                          | OK                                  |                      | Cancel                | i |
|      |                                                                                      |                                              |                                     | Fig.10                              | 06                                                       | ,<br>,                              |                      |                       |   |

Fig.106

All'interno della scheda Port Rules clicchiamo su Add per aggiungere una nuova regola.

| 1 | Add/Edit Port Rule                                                   |
|---|----------------------------------------------------------------------|
|   | Cluster IP address<br>10 . 1 . 1 . 18 or □ <u>A</u> ll               |
|   | Port range<br><u>F</u> rom: 8080 <u>*</u> T <u>o</u> : 8080 <u>*</u> |
|   | Protocols                                                            |
|   | Filtering mode                                                       |
|   | Load weight: 50 🚔 or 🔽 Equal                                         |
|   | ◯ <u>S</u> ingle host <u>H</u> andling priority: 1 🚍                 |
|   | O Disable this port range                                            |
|   | OK Cancel                                                            |

Fig.107

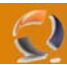

Settiamo tutto come in Figura sovrastante e clicchiamo **OK** (configurazione per to1apls006.lab1.prv)

| Add/Edit Port Rule                                                |     |
|-------------------------------------------------------------------|-----|
| Cluster IP address<br>or                                          |     |
| Port range<br><u>F</u> rom: 0 🕂 To: 65535 🕂                       | • X |
| Protocols                                                         |     |
| Filtering mode                                                    |     |
| ○ <u>M</u> ultiple host Affinity: ○ None ⓒ Single ○ Class C       |     |
| Load weight: 50 🚊 or 🔽 Equal                                      |     |
| O <u>S</u> ingle host <u>H</u> andling priority: <u>1</u> <u></u> |     |
| Disable this port range                                           |     |
| OK Cancel                                                         |     |
| Fig.108                                                           |     |

Modifichiamo la regole già esistente come in Figura sovrastante.

|     | -  | -   |  |
|-----|----|-----|--|
|     |    | - 1 |  |
| 1.0 |    | -2  |  |
| N 1 | L, |     |  |

| Advanced TCP/IP Setting                           | s                                                                                                    | <u>? ×</u> |
|---------------------------------------------------|----------------------------------------------------------------------------------------------------|------------|
| IP Settings DNS WINS                              | 5 Options                                                                                                    |            |
| IP addresses                                      |                                                                                                    |            |
| IP address<br>10.1.1.16<br>10.1.1.17<br>10.1.1.18 | Subnet mask           255.255.255.0           255.255.255.0           255.255.255.0           255.255.255.0           255.255.255.0           255.255.255.0 | Remove     |
| Default gateways:                                 | Metric                                                                                                    |            |
|                                                   |                                                                                                    |            |
|                                                   | Add Edit                                                                                                    | Remove     |
| Automatic metric                                  |                                                                                                    |            |
|                                                   | ОК                                                                                                    | Cancel     |

All'interno di Advanced TCP/IP Setting aggiugiamo gli indirizzi IP del Cluster e dell'Application Server.

Finita la configurazione aprimao una Shell di DOS e digitiamo i seguenti comandi

 $\overline{\}$ 

#### nlb query

Dovremmo leggere Host Stopped

Adesso digitiamo in successione

nlb resume

#### nlb start

Se proviamo a digitare di nuovo

### nlb query

notiamo che la macchina risulta agganciata al Cluster di Load Balancing.

 $\bigcirc$ 

| Network Load Balancing Prope                                               | rties            | ? ×    |
|----------------------------------------------------------------------------|------------------|--------|
| Cluster Parameters Host Parame                                             | eters Port Rules |        |
| Priority (unique host identifier):                                         | 2                |        |
| IP address:                                                                | 10 . 1 . 1 . 16  |        |
| <u>S</u> ubnet mask:                                                       | 255.255.255.0    |        |
| Initial host state<br>Default state:<br>☑ <u>R</u> etain suspended state a | Started T        |        |
|                                                                            |                  |        |
|                                                                            | OK               | Cancel |
|                                                                            | Fig.110          |        |

Fig.110

Settiamo in Network Load Balancing Properties, quindi in Host Parameters Started.

•

Come mostrato in figura sovrastante